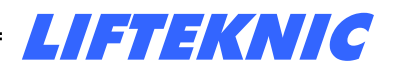

**Operating Instructions** 

Issue 2.0

# Hylite Hydraulic Lift Control System

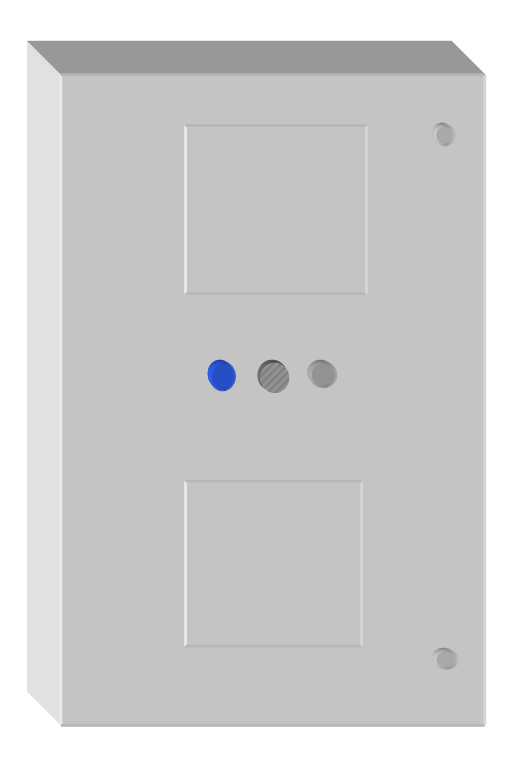

Lifteknic Limited 11 Victoria Road • Chester • Cheshire CH2 2AX Tel. +44(0)1244 389690 • Fax. +44(0)1244 389691 www.lifteknic.co.uk

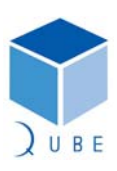

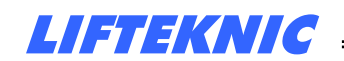

Operating Instructions

#### **General Information**

 Page
 2 / 62

 Date
 21-Apr-11

 Issue
 2.0

The manufacturer accepts no liability for any consequences resulting from inappropriate, negligent, incorrect installation or adjustment of the optional operating parameters of the equipment.

The contents of this Operating Manual are believed to be correct at the time of printing. In the interests of commitment to a policy of continuous development and improvement, the manufacturer reserves the right to change the specification of the product, its performance or the contents of the Operating Manual without notice.

All rights reserved. No part of this Operating Manual may be reproduced or transmitted in any form or by any means, electrical or mechanical including photocopying, recording or by any information storage or retrieval system, without permission in writing from the publisher.

Copyright © November 2008 Lifteknic Limited

Qube<sup>®</sup> is a registered trademark

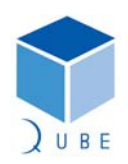

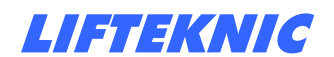

| Hylite Lift Control System |
|----------------------------|
|----------------------------|

Operating Instructions

 Page
 3 / 62

 Date
 21-Apr-11

 Issue
 2.0

### Contents:

| 1 S        | afety Information                         | 6  |
|------------|-------------------------------------------|----|
| 2 S        | ystem Overview                            | 8  |
| 3 ⊦        | Iardware Overview                         | 9  |
| 3.1        | Hylite Power System                       | 9  |
| 3.2        | Hylite Motherboard (QMB)                  | 9  |
| 3.3        | CPU Module                                | 10 |
| 3.4        | HMI - Human Machine Interface             | 10 |
| 3.5        | Expansion I/O Module (Inputs 24vdc)       | 10 |
| 3.6        | Speech Card                               | 10 |
| 3.7        | Power Supply Unit                         | 10 |
| 3.8        | CAN Networks                              | 11 |
| 4 S        | YSTEM OPERATION                           | 12 |
| 4.1        | Menu Structure                            | 12 |
| 4.2        | Menu Options                              | 13 |
| 4.3        | Status Display                            | 16 |
| 5 C        | CONTROLLER CONFIGURATION                  | 18 |
| 5.1        | System Configure [Timers]                 | 19 |
| 5.2        | System Configure [Contract]               | 22 |
| 5.4        | System Configure [Time & Date]            | 26 |
| 5.5        | System Configure [Call Maps]              | 27 |
| 5.6        | System Configure [Access No.]             | 29 |
| 5.7        | System Configure [Save Config]            | 30 |
| 6 E        | NTER CALLS                                | 31 |
| 6.1        | Entering a Car Call                       | 32 |
| 7 S        | YSTEM EVENTS                              | 33 |
| 7.1        | Accessing System Events                   | 33 |
| 7.2        | Event message descriptions                | 35 |
| 8 S        | ystem Monitor                             | 39 |
| 8.1        | Floor Maps                                | 40 |
| 8.2        | QMB Motherboard & I/O Block Input Status  | 41 |
| 8.3        | QMB Motherboard & I/O Block Output Status | 42 |
| 8.4        | Door Flag Status                          | 43 |
| 8.5        | PSE Flag Status                           | 44 |
| 8.6        | CAN Network Status                        | 45 |
| 9 E        | NGINEERS TOOLS                            | 46 |
| <i>9.1</i> | Using Engineers Tool Options              | 46 |
| 9.2        | Engineers Tools Descriptions              | 47 |
| 10         | System I/O Descriptions                   | 48 |
| 10.        | 1 Standard Input Designations on QMB      | 48 |
| 10.        | 2 Input Descriptions                      | 49 |
| 10.        | 3 Standard Output Designations            | 54 |
| 10.        | 4 Output Descriptions                     | 55 |

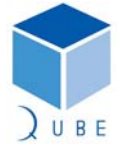

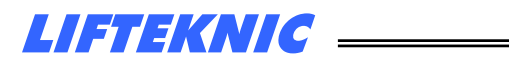

| Hylite L | ift Control System             | Page  | 4 / 62<br>21 Apr 11 |
|----------|--------------------------------|-------|---------------------|
| Operati  | ng Instructions                | Issue | 2.0                 |
| 11       | STANDARD CALL STRATEGY         |       | 58                  |
| 12       | SWITCH SETTINGS FOR NODE BOARD |       | 59                  |
| 13       | BINARY REFERENCE TABLE         |       | 61                  |

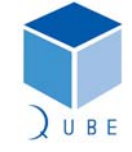

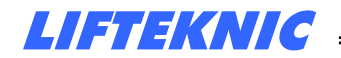

**Operating Instructions** 

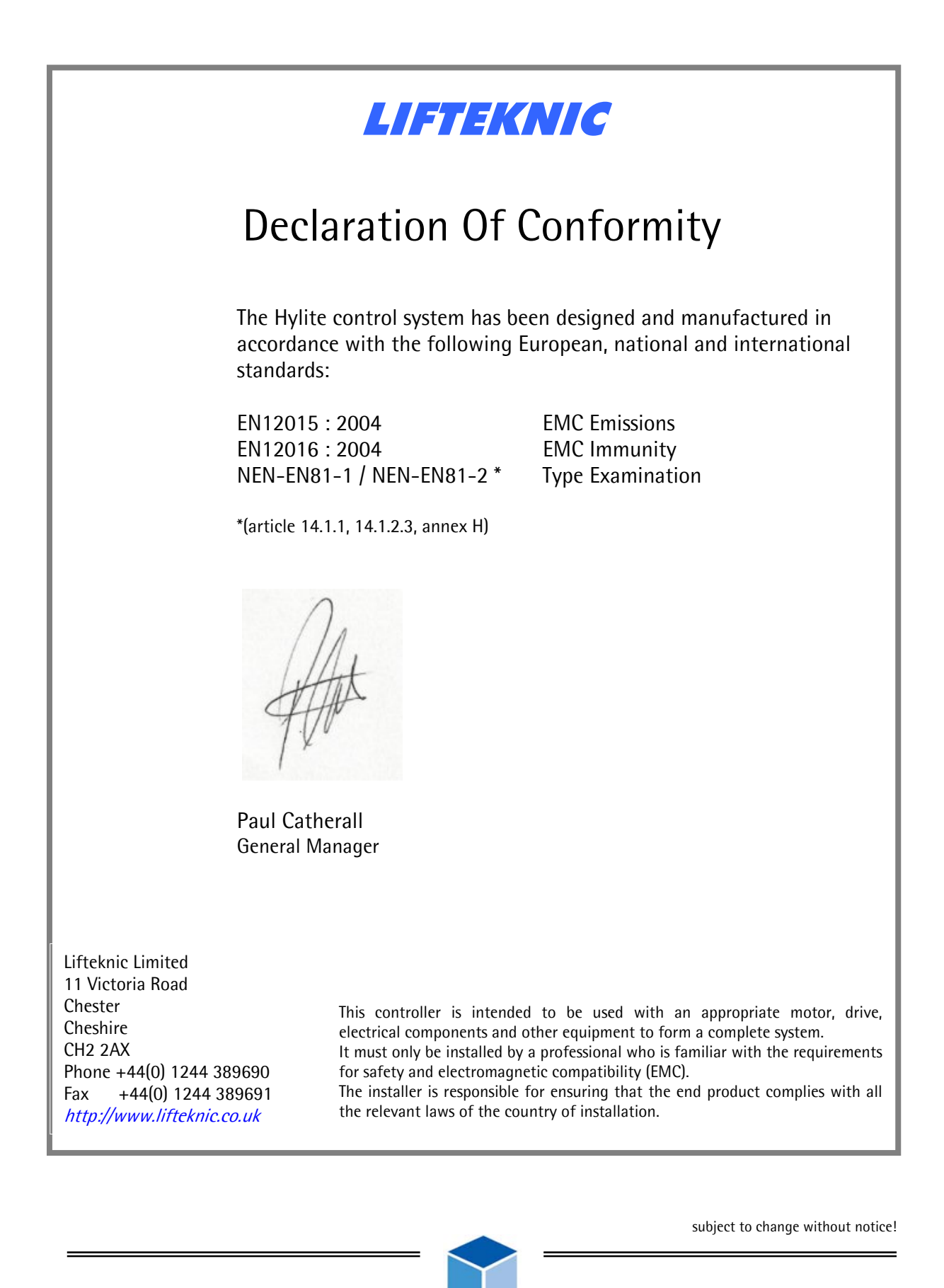

Hylite Lift Control System

**Operating Instructions** 

 Page
 6 / 62

 Date
 21-Apr-11

 Issue
 2.0

#### 1 Safety Information

#### Assessment of risks during installation of lift control equipment

#### Personnel

All installation, commissioning and servicing of electrical and electronic components within the lift control system must be performed by, or supervised by, suitably qualified personnel (i.e. personnel that have appropriate training and knowledge of regulations that allow them to judge the quality of the work performed and identify the possible dangers). Any personnel working on Lifteknic products are responsible for their own safety.

#### Documentation

All documentation supplied with the lift control system must be made available to personnel working on the lift control equipment, with particular attention being paid to the safety notices and the recommendations contained therein.

This manual is not contract specific and must be read in conjunction with the contract electrical diagrams related to the specific lift installation(s).

#### **Residual dangers**

Residual dangers that exist when installing or working on lift control equipment are listed below.

Danger to personnel

- Danger to life
- Risk of electric shock from live parts when working on electrical equipment.
- Risk of falling down the lift shaft when working on the car top or in the lift shaft Risk of injury
- When moving or lifting control cubicle if equipment falls or tips over
- When working in lift shaft while lift is moving
- When working on control equipment that may be very hot due to recent use Damage to equipment
  - Risk of damage to control componentry due to excess voltages or short circuits

This list is not considered exhaustive and due consideration for the safety of personnel and equipment must be exercised at all times.

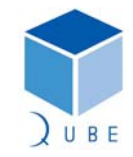

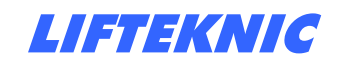

**Operating Instructions** 

 Page
 7 / 62

 Date
 21-Apr-11

 Issue
 2.0

#### Compliance with regulations

Observation of and adherence to all applicable safety regulations, guidelines and statutory instruments is the pre-requisite for avoiding injuries to personnel and damage to the lift/elevator installation during its installation, maintenance and repair.

Reference BS7255 - Safe working on Lifts.

#### Warnings

Throughout this manual, important safety advice and danger warnings are emphasized with the following symbols:

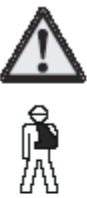

General danger warning.

High danger risk warning.

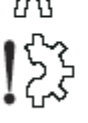

Potential component damage from improper installation.

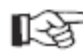

Important information sign.

#### Liability and Guarantee

This manual is intended for use by personnel who are familiar with the installation and maintenance of lifts/elevators. It is essential that they possess sufficient knowledge of lift/elevator construction.

Lifteknic Limited does not accept responsibility for damage incurred through unauthorised or improper actions carried out in contradiction of these instructions thereby compromising the performance or integrity of the product.

The guarantee obligations of Lifteknic Limited are rendered void if the equipment is used other than as described in these instructions.

No modifications or alterations to the circuits or components to be made without consultation and permission.

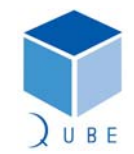

#### Hylite Lift Control System

**Operating Instructions** 

2 System Overview

#### Introduction

The Hylite control system is the product of many years experience and investment in lift control technology. Based on the Qube control system it is optimised for use with hydraulic lift systems.

#### **Design & Build Quality**

Only the highest quality components and manufacturing techniques are used throughout production, resulting in a highly reliable product that can be considered without question as a sound investment in the future of a lift installation.

#### **Floor Capability**

The Hylite control system serves up to 8 floors in any call mode (i.e. APB, non-selective collective, down collective or full collective) with all signals being wired directly back to the controller.

Where DDA compatibility is required, a landing CAN network is utilised and the landing calls and associated call registration buzzer are interfaced to the main controller via a universal interface, connected to the landing CAN network at each floor.

#### **Door Capability**

The Hylite control system provides controls for a single door operator but may be configured to operate two door operators in non-selective mode to suit the specific application.

#### Pump systems

The Hylite system can be adapted to suit any site condition and is available to suit any pump format that includes the following:

Star Delta Direct on line Soft Start

Some of the valve blocks currently supported by the Hylite lift control system are;

- Omar (Wittur)
- GMV
- Blain
- Bucher
- Algi

The philosophy behind the Hylite dictates that an interface to any pump/valve system must be possible, allowing maximum flexibility and choice for the end-user or installer.

 Page
 8 / 62

 Date
 21-Apr-11

 Issue
 2.0

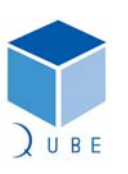

#### Hylite Lift Control System

Operating Instructions

3 Hardware Overview

#### 3.1 Hylite Power System

| Safety circuit voltage | - | 110Vac |
|------------------------|---|--------|
| Signal voltage         | - | 24Vdc  |

#### 3.2 Hylite Motherboard (QMB)

Power supply connector (JP25) 24Vdc supply from PSU

#### Car CAN (port 1 on JP23)

CAN port for expansion I/O modules, position system encoder & Qube DMI in the lift car.

#### Landing CAN (port 2 on JP30 & JP18)

CAN port for landing calls, duplexing data & Qube DMI on landings.

#### Landing feature CAN (port 3 on JP13)

CAN communication port for additional per lift landing signals.

Serial port (P1)

Serial port for downloading new software.

#### Inputs (JP6, JP8 & JP4)

The inputs to the Hylite control system are connected to the left-hand side of the motherboard. Each of the three connectors has an earth pin and a common pin.

In the case of the 110Vac inputs (1-16), the common track must be connected into the control circuit return, between the supply and the return feed of the main contactors.

This is to ensure that if a problem arises with the safety circuit monitoring inputs that the main contactor return path is disabled (i.e. preventing further movement of the lift).

The input connections are arranged in the following way; Input Connector 1 (JP6) Inputs 1-8 110Vac - safety circuit Input Connector 2 (JP8) Inputs 9-16 110Vac - safety circuit Input Connector 3 (JP4) Inputs 17-24 24Vdc - positioning signals

#### Outputs (JP2, JP3, JP5 & JP7)

All the outputs on the Hylite motherboad (QMB) are fed via an Output Enable relay (OEN). This relay, mounted on the top left-hand side of the QMB, ensures that the supply for the output relays is only switched on if the main program is functioning correctly.

If the main program does not execute in the correct way, the output enable relay will be released causing all output relays to be released.

The output connections are arranged in the following way;

- Output Connector 1 (JP2)Outputs 1-4Output Connector 2 (JP3)Outputs 5-8
- Output Connector 3 (JP5) Outputs 9-16
- Output Connector 4 (JP7) Outputs 17-24

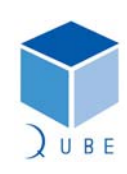

subject to change without notice!

 Page
 9 / 62

 Date
 21-Apr-11

 Issue
 2.0

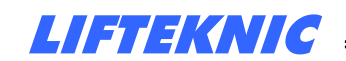

**Operating Instructions** 

#### 3.3 **CPU Module**

The central processor module contains the Hylite software employs a software and hardware watchdog, that monitors code execution and resets the device if a problem is detected.

#### HMI - Human Machine Interface 3.4

The on-board HMI (Human Machine Interface) comprises a 4 line x 20 character LCD module with 4-buttons and is a simple to use, fully featured user interface that allows easy access to the Hylite system information.

Functions accessible through the HMI are listed below;

Entering calls Setting up contract specific parameters Securing floors Monitoring data Viewing system events Setting time and date, etc.

(see sections 4, 5 & 6)

#### 3.5 Expansion I/O Module (Inputs 24vdc)

The standard expansion I/O module consists of;

- i) Expansion node 2 digital I/O (can be configured as inputs or outputs) Expansion I/O card's x 2 ii) 8 opto-isolated inputs
  - 8 relay outputs

These boards are mounted alongside the QMB motherboard behind the perspex cover inside the controller.

The cover is idented to give a clear indication of all the input and output signals for easy diagnosis and fault-finding.

#### 3.6 Speech Card

The speech card (if fitted) is mounted on a bracket at the top of the controller.

#### 3.7 **Power Supply Unit**

A switch mode PSU is utilised for all electronics and signal supplies.

| Input voltage  | - | 85Vac - 250Vac |
|----------------|---|----------------|
| Output voltage | - | 24Vdc @ 100W   |

| msiu | ει | ne |  |
|------|----|----|--|
|      |    |    |  |
|      |    |    |  |

subject to change without notice!

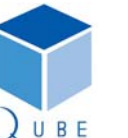

10 / 62 Page Date 21-Apr-11 Issue 2.0

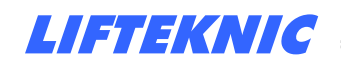

Operating Instructions

 Page
 11 / 62

 Date
 21-Apr-11

 Issue
 2.0

#### 3.8 CAN Networks

The Hylite control system includes 3 CAN networks as follows;

#### Car CAN (JP23)

CAN port for expansion I/O modules, position system encoder & Qube DMI in the lift car.

#### Landing CAN (JP30 & JP18)

CAN port for landing calls, duplexing data & Qube DMI on landings.

#### Landing feature CAN (JP13)

CAN communication port for additional per lift landing signals.

The basic network topology for each network is exactly the same, with a line loading resistor of 120 ohms being fitted at either end of each network as shown below.

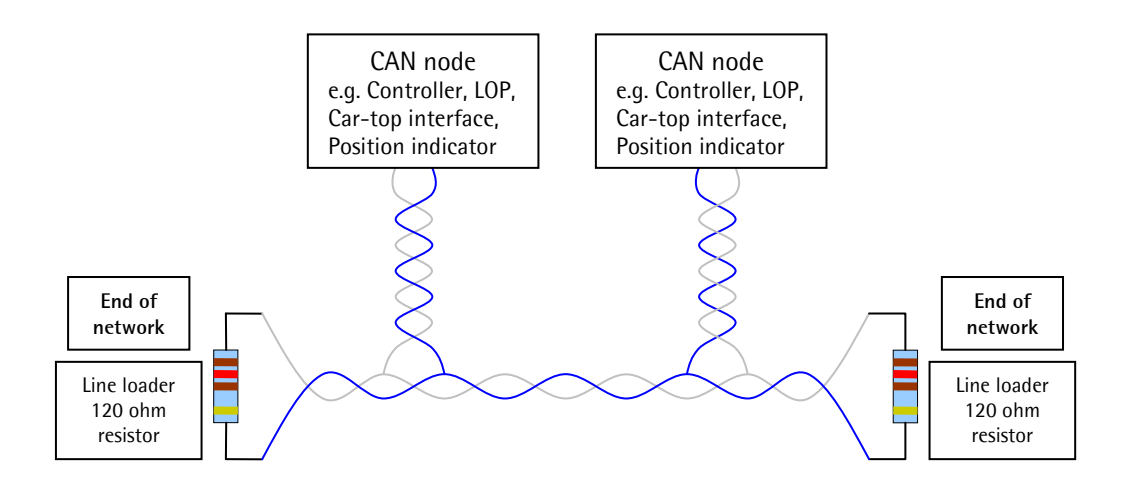

Fig: CAN Network Topology

Usually, the maximum number of CAN nodes on any one network is 64. However, this may be extended by fitting a CAN bridge.

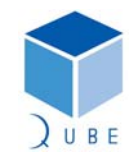

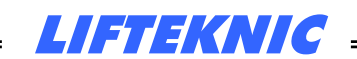

**Operating Instructions** 

4 System Operation

The Hylite firmware is contained in Flash memory on the CPU board mounted on the Hylite motherboard. Firmware updates can be loaded into the CPU via the serial port P1 located on the top right-hand side of the QMB.

The Hylite parameters can be modified by the user in the menu system, accessible via the MMI mounted on the QMB or via the Handheld MMI.

#### 4.1 Menu Structure

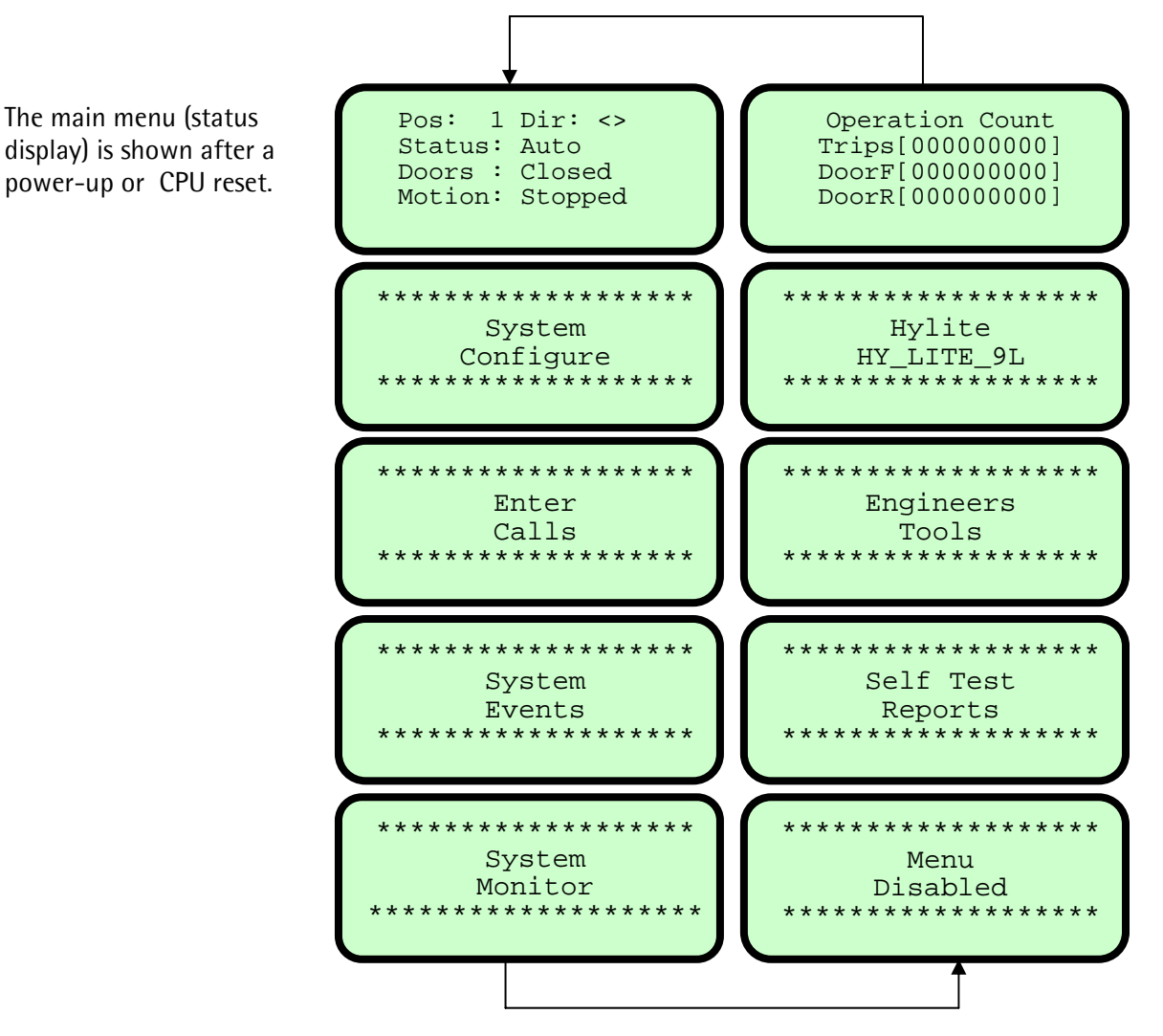

Press  $\uparrow$  (anti-clockwise) or  $\downarrow$  (clockwise) to view each screen in turn, then press E to enter.

subject to change without notice!

12 / 62

2.0

21-Apr-11

Page

Date

Issue

Hylite Lift Control System

Operating Instructions

 Page
 13 / 62

 Date
 21-Apr-11

 Issue
 2.0

### 4.2 Menu Options

| Main Screen      | Setting Summary |                         |
|------------------|-----------------|-------------------------|
|                  |                 |                         |
| System Configure | Timers          | Tim1 Hall Dwell         |
|                  |                 | Tim2 Car Dwell          |
|                  |                 | Tim3 Rev Dwell          |
|                  |                 | Tim4 DJR Time           |
|                  |                 | Tim5 Low Speed          |
|                  |                 | Tim6 Re-level           |
|                  |                 | Tim7 Nudge Time         |
|                  |                 | Tim8 Pre-open           |
|                  |                 | Tim9 Door Hold          |
|                  |                 | Tim10 Stop Delay        |
|                  |                 | Timll Retry Time        |
|                  |                 | Tim12 Homing            |
|                  |                 | Tim13 Brake Switch      |
|                  |                 | Tim14 Car Light         |
|                  |                 | Tim15 Door Protection   |
|                  |                 | Timl6 Car Preference    |
|                  |                 | Tim17 Star Delta        |
|                  |                 | Tim18 PWR Sve Tim       |
|                  |                 | Tim19 PWR Recover       |
|                  |                 | Tim20 Zero Speed        |
|                  |                 | Tim21 Brake Lift        |
|                  |                 | Tim22 Brake Set         |
|                  |                 | Tim23 Hyd Homing        |
|                  |                 | Tim24 Sec Homing        |
|                  |                 | Tim25 Idle Time         |
|                  |                 | Tim26 Close Limit       |
|                  |                 |                         |
|                  | Contract        | See Table in Section ?? |
|                  |                 |                         |
|                  | Speeds          | PSE Resolution          |
|                  |                 | Handwind Speed Limit    |
|                  |                 | SMU Percentage          |
|                  |                 | Contract Speed          |
|                  |                 | Door Zone Speed         |
|                  |                 |                         |

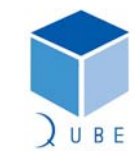

## Hylite Lift Control System

## **Operating Instructions**

 Page
 14 / 62

 Date
 21-Apr-11

 Issue
 2.0

|                | Time & Date                                                                                                    | Set Time                                |
|----------------|----------------------------------------------------------------------------------------------------|-----------------------------------------|
|                |                                                                                                    | Set Date                                |
|                |                                                                                                    | View Time & Date                        |
|                |                                                                                                    |                                         |
|                | Call Maps                                                                                                    | Config Blank Floors - Front             |
|                |                                                                                                    | Config Trigger Strategy - Car Front     |
|                |                                                                                                    | Config Trigger Strategy - Up Call Front |
|                |                                                                                                    | Config Trigger Strategy - Dn Call Front |
|                |                                                                                                    | Config Blank Floors - Rear              |
|                |                                                                                                    | Config Trigger Strategy - Car Rear      |
|                |                                                                                                    | Config Trigger Strategy - Up Call Rear  |
|                |                                                                                                    | Config Trigger Strategy - Dn Call Rear  |
|                |                                                                                                    |                                         |
|                | Save Config                                                                                                    | Save All Settings                       |
|                |                                                                                                    | -                                       |
| Enter Calls    | Front Car Call                                                                                                    |                                         |
|                | Front Hall Up Call                                                                                                    |                                         |
|                | Front Hall Down Call                                                                                                    |                                         |
|                | Rear Car Call                                                                                                    |                                         |
|                | Rear Hall Up Call                                                                                                    |                                         |
|                | Rear Hall Down Call                                                                                                    |                                         |
|                |                                                                                                    |                                         |
| System Events  | View Log                                                                                                    | 100 Events Max.                         |
|                | Download Event Data                                                                                                    |                                         |
|                |                                                                                                    |                                         |
|                | Download Parameters                                                                                                    |                                         |
|                | Download Parameters<br>Place Engineers Entry Stamp                                                                                                    |                                         |
|                | Download Parameters<br>Place Engineers Entry Stamp<br>Reset & Clear Event Table                                                                                                    |                                         |
|                | Download Parameters<br>Place Engineers Entry Stamp<br>Reset & Clear Event Table<br>Reset Operations Counters                                                                                                    |                                         |
|                | Download Parameters<br>Place Engineers Entry Stamp<br>Reset & Clear Event Table<br>Reset Operations Counters                                                                                                    |                                         |
| System Monitor | Download Parameters<br>Place Engineers Entry Stamp<br>Reset & Clear Event Table<br>Reset Operations Counters<br>Front Call 1-16                                                                                                    |                                         |
| System Monitor | Download Parameters<br>Place Engineers Entry Stamp<br>Reset & Clear Event Table<br>Reset Operations Counters<br>Front Call 1-16<br>Front Call 17-32                                                                                                    |                                         |
| System Monitor | Download Parameters<br>Place Engineers Entry Stamp<br>Reset & Clear Event Table<br>Reset Operations Counters<br>Front Call 1-16<br>Front Call 17-32<br>Rear Call 1-16                                                                                                    |                                         |
| System Monitor | Download Parameters<br>Place Engineers Entry Stamp<br>Reset & Clear Event Table<br>Reset Operations Counters<br>Front Call 1-16<br>Front Call 1-16<br>Rear Call 1-16<br>Rear Call 17-32                                                                                                    |                                         |
| System Monitor | Download Parameters<br>Place Engineers Entry Stamp<br>Reset & Clear Event Table<br>Reset Operations Counters<br>Front Call 1-16<br>Front Call 17-32<br>Rear Call 17-32<br>QMB Input State                                                                                                    |                                         |
| System Monitor | Download Parameters<br>Place Engineers Entry Stamp<br>Reset & Clear Event Table<br>Reset Operations Counters<br>Front Call 1-16<br>Front Call 17-32<br>Rear Call 1-16<br>Rear Call 17-32<br>QMB Input State<br>I/O Block 1 Input State                                                                                                    |                                         |
| System Monitor | Download Parameters<br>Place Engineers Entry Stamp<br>Reset & Clear Event Table<br>Reset Operations Counters<br>Front Call 1-16<br>Front Call 17-32<br>Rear Call 17-32<br>QMB Input State<br>I/O Block 1 Input State<br>I/O Block 2 Input State                                                                                                    |                                         |
| System Monitor | Download Parameters<br>Place Engineers Entry Stamp<br>Reset & Clear Event Table<br>Reset Operations Counters<br>Front Call 1-16<br>Front Call 17-32<br>Rear Call 17-32<br>QMB Input State<br>I/O Block 1 Input State<br>I/O Block 2 Input State<br>I/O Block 3 Input State                                                                                                    |                                         |
| System Monitor | Download Parameters<br>Place Engineers Entry Stamp<br>Reset & Clear Event Table<br>Reset Operations Counters<br>Front Call 1-16<br>Front Call 17-32<br>Rear Call 17-32<br>QMB Input State<br>I/O Block 1 Input State<br>I/O Block 2 Input State<br>I/O Block 3 Input State<br>I/O Block 4 Input State                                                                                                    |                                         |
| System Monitor | Download Parameters<br>Place Engineers Entry Stamp<br>Reset & Clear Event Table<br>Reset Operations Counters<br>Front Call 1-16<br>Front Call 17-32<br>Rear Call 17-32<br>QMB Input State<br>I/O Block 1 Input State<br>I/O Block 2 Input State<br>I/O Block 3 Input State<br>I/O Block 4 Input State<br>QMB Output State                                                                                                    |                                         |
| System Monitor | Download Parameters<br>Place Engineers Entry Stamp<br>Reset & Clear Event Table<br>Reset Operations Counters<br>Front Call 1-16<br>Front Call 1-16<br>Rear Call 1-16<br>Rear Call 17-32<br>QMB Input State<br>I/O Block 1 Input State<br>I/O Block 2 Input State<br>I/O Block 3 Input State<br>I/O Block 4 Input State<br>I/O Block 4 Input State<br>I/O Block 1 Output State<br>I/O Block 1 Output State                                                                                                    |                                         |
| System Monitor | Download Parameters<br>Place Engineers Entry Stamp<br>Reset & Clear Event Table<br>Reset Operations Counters<br>Front Call 1-16<br>Front Call 17-32<br>Rear Call 17-32<br>QMB Input State<br>I/O Block 1 Input State<br>I/O Block 2 Input State<br>I/O Block 3 Input State<br>I/O Block 4 Input State<br>I/O Block 1 Output State<br>I/O Block 1 Output State<br>I/O Block 1 Output State<br>I/O Block 2 Output State<br>I/O Block 2 Output State                                                                                                    |                                         |
| System Monitor | Download Parameters<br>Place Engineers Entry Stamp<br>Reset & Clear Event Table<br>Reset Operations Counters<br>Front Call 1-16<br>Front Call 17-32<br>Rear Call 17-32<br>QMB Input State<br>I/O Block 1 Input State<br>I/O Block 2 Input State<br>I/O Block 3 Input State<br>I/O Block 4 Input State<br>I/O Block 1 Output State<br>I/O Block 1 Output State<br>I/O Block 2 Output State<br>I/O Block 2 Output State<br>I/O Block 3 Output State<br>I/O Block 3 Output State                                                                            |                                         |
| System Monitor | Download Parameters<br>Place Engineers Entry Stamp<br>Reset & Clear Event Table<br>Reset Operations Counters<br>Front Call 1-16<br>Front Call 1-16<br>Front Call 17-32<br>Rear Call 17-32<br>QMB Input State<br>I/O Block 1 Input State<br>I/O Block 2 Input State<br>I/O Block 3 Input State<br>I/O Block 4 Input State<br>I/O Block 1 Output State<br>I/O Block 1 Output State<br>I/O Block 1 Output State<br>I/O Block 2 Output State<br>I/O Block 3 Output State<br>I/O Block 3 Output State<br>I/O Block 4 Output State<br>I/O Block 4 Output State |                                         |

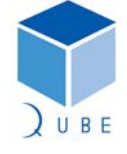

## Hylite Lift Control System

**Operating Instructions** 

 Page
 15 / 62

 Date
 21-Apr-11

 Issue
 2.0

|                   | Door2 I/O Status        |        |
|-------------------|-------------------------|--------|
|                   | PSE System Status       |        |
|                   | Network 1 Status        |        |
|                   | Network 2 Status        |        |
|                   | Network 3 Status        |        |
|                   | Door1 Op/Cl/Pk Status   |        |
|                   | Door2 Op/Cl/Pk Status   |        |
|                   | Cars in Group & Posn    |        |
|                   | ETA Calculation         |        |
|                   | Data                    |        |
|                   | Front call flags        |        |
|                   | Rear call flags         |        |
|                   |                         |        |
| Menu Disabled     |                         |        |
|                   |                         |        |
| Self Test Reports | View Log                |        |
|                   |                         |        |
| Engineers Tools   | Prepare to Test         | ON/OFF |
|                   | Door Disable            | ON/OFF |
|                   | Overtravel Test         | ON/OFF |
|                   | Auto Run Lift           | ON/OFF |
|                   | Direct to Floor Disable | ON/OFF |
|                   |                         |        |
| Software Version  | e.g. Hylite_9L          |        |
|                   |                         |        |
| Operation Counter | Journney Counter        |        |
|                   | Front Door Counter      |        |
|                   | Rear Door Counter       |        |

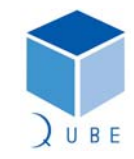

LIFTEKNIG

Hylite Lift Control System

**Operating Instructions** 

4.3 **Status Display** 

16 / 62 Page Date 21-Apr-11 Issue 2.0

| Pos: 1  | Dir: <>  |
|---------|----------|
| Status: | Safe CCT |
| Doors : | Open     |
| Motion: | Stopped  |
|         |          |

This display provides useful data for the Engineer when working on the system.

- No direction

- a) Position
- Indicates the current position status of the control system - Current lift position (Single-high speed system only)

- Indicates the current direction status of the control system

- Indicates the current operating mode of the control system

- Lift is operating under panel test control (local inspection mode)

- The primary safety circuit is broken (e.g. limits, stop push, etc..)

- Lift has shutdown due to non-resettable fault (manual reset)

- Lift being recalled under fire control (e.g. firefighting, alarm, etc.)

- Lift is operating in normal service (accepts all calls)

- Lift is operating under service control (car preference)

b) Direction

Pos:1

- Dir: <>
  - Dir: Up (Dn)

Dir: >Up> (<Dn<)

- Committed direction of travel, lift stationary
- Committed direction of travel, lift in motion

- Lift is operating under car top test control

- Automatic door control is disabled

- Lift is operating under fire control

- c) Status
  - Automatic
  - Inspection
  - Panel Test
  - Special Sv
  - Disable Dr
  - Safety CCT
  - Fire Srv.1
  - Fire Srv.2

  - Shutdown
- d) Doors
  - Closed ][
  - Closing ><
  - Opening <>
  - Open [] .

#### e) Motion

- Stopped
- Starting
- High Speed
- Slowing
- Levelling
- Stop Os DZ

- Indicates the current status of the lift movement.

- Indicates the current status of door movement

- Doors are closing (command to close until closed)

- Doors are opening (command to open until open)

- Doors are fully closed. (CL off AND OL on, AND GL on)

- Doors are fully open. (CL on AND OL off AND GL off).

- The lift is stationary at floor level.
- The lift is starting to move away from floor level.
- The lift is travelling on high speed.
- The lift has been commanded to slowdown.
- The lift is in the levelling zone preparing to stop.
- The lift has stopped outside the door zone.
- Car Diving
- The lift is searching for a floor to reset the system position.

The status display will show a system event as it occurs.

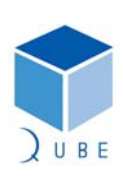

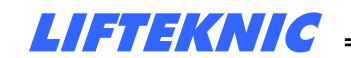

**Operating Instructions** 

 Page
 17 / 62

 Date
 21-Apr-11

 Issue
 2.0

The event flash on/off on the "Status:" line on the LCD display for 6 seconds, after which the display will revert to "Status:" once again. The event can be cleared immediately by pressing the E (Enter) key.

Pressing and holding the E key whilst on the "Main Menu" screen displays a system summary screen. This screen shows some of the key configuration settings at a glance.

| Lift:<br>Bot :<br>Park: | 1<br>1<br>1 | Simple<br>Top :<br>Fire: | ex<br>2<br>1 |  |
|-------------------------|-------------|--------------------------|--------------|--|
| Nets:                   | 2           | Ssys:                    | 0            |  |

Releasing the **E** key returns the "Main Menu" screen.

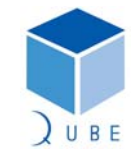

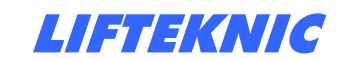

**Operating Instructions** 

#### 5 Controller Configuration

Ensure that motor data is entered into the drive unit before the first travel on inspection control. Undertake motor self-tune if possible/applicable (refer to appendix for drive specific set-up instructions)

#### System Configure

| ****                                    |
|-----------------------------------------|
| System                                  |
| Configure                               |
| * * * * * * * * * * * * * * * * * * * * |
|                                         |

From the "System Configure" screen press E to access the sub-menu options as shown below Press  $\uparrow$  or  $\downarrow$  to view each screen.

18 / 62

2.0

21-Apr-11

Page

Date

Issue

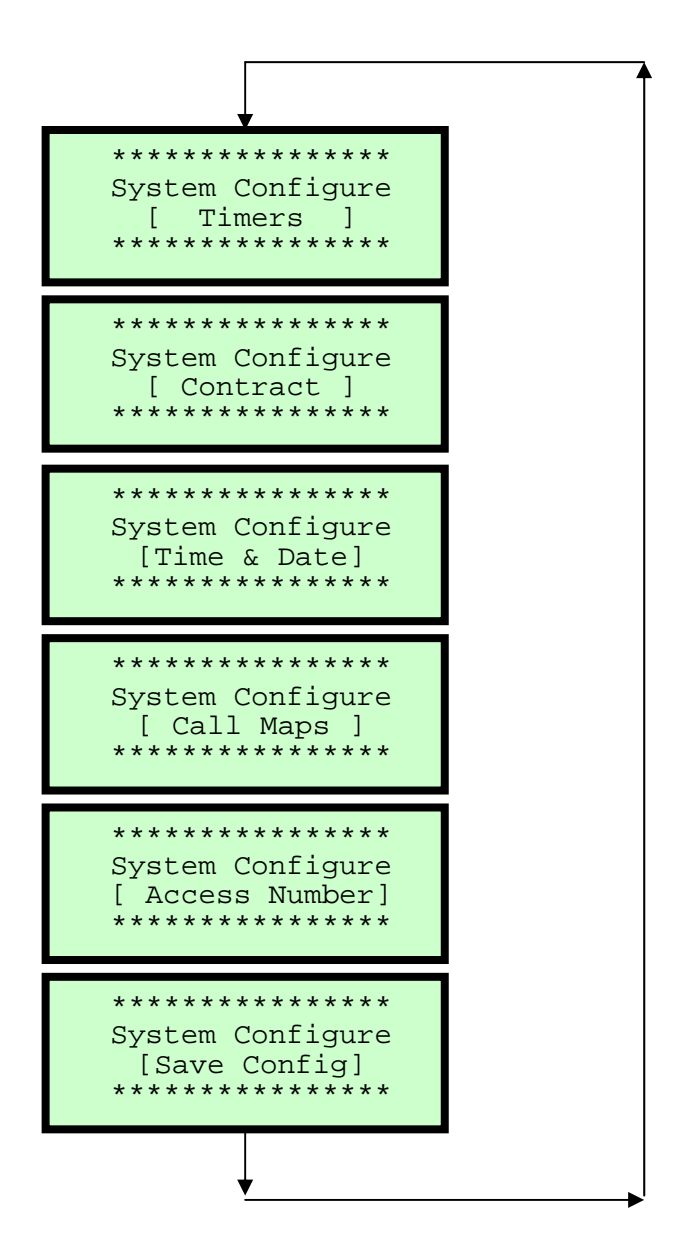

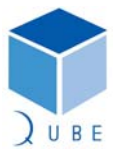

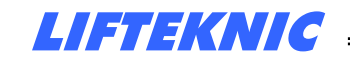

**Operating Instructions** 

### 5.1 System Configure [Timers]

| Page  | 19 / 62   |
|-------|-----------|
| Date  | 21-Apr-11 |
| lssue | 2.0       |

\*\*\*\*\*\*\*\*\*\*\*\*\*\*\*\*\*\*\* System Configure [ Timers ] \*\*\*\*\*\* From the [ Timers ] screen, press E to access each timer to view or change settings (see "Timer descriptions and settings table" for complete list).

| Press $\uparrow$ or $\downarrow$ to view each timer  | Tim1 Hall dwell<br>* Unit:Second *<br>* Value :6 *<br>* New val:?? *   |
|------------------------------------------------------|------------------------------------------------------------------------|
| To change a timer setting press E                    | Tim1 Hall dwell<br>* Unit:Second *<br>* Value :6 *<br>* New val:6 *    |
| Press $\uparrow$ or $\checkmark$ to adjust the value | Timl Hall dwell<br>* Unit:Second *<br>* Value :6 *<br>* New val:9 *    |
| To accept the value press E                          | Tim1 Hall dwell<br>* Unit:Second *<br>* Value :9 *<br>* New val:?? *   |
| Press $	extsf{T}$ or $	extsf{V}$ to view next timer  | Tim2 Car dwell<br>* Unit:Second *<br>* Value :3 *<br>* New val:?? *    |
| To exit timer settings, press ←                      | ******************<br>System Configure<br>[ Timers ]<br>************** |

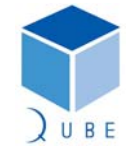

Hylite Lift Control System

Operating Instructions

| Page  | 20 / 62   |
|-------|-----------|
| Date  | 21-Apr-11 |
| Issue | 2.0       |

| 5.1.1 Timer descriptions and se | ettings table |
|---------------------------------|---------------|
|---------------------------------|---------------|

| Timer | Name       | Description                                                                                                    | Def'lt | Max. | Min. | Units        |
|-------|------------|----------------------------------------------------------------------------------------------------|--------|------|------|--------------|
| 1     | Hall dwell | Landing call dwell timer<br>Door open dwell time after the lift has<br>answered a landing call.                                                                   | 6      | 30   | 3    | Secs         |
| 2     | Car dwell  | Car call dwell timer<br>Door open dwell time after the lift has<br>answered a car call.                                                                           | 3      | 30   | 1    | Secs         |
| 3     | Rev dwell  | Differential dwell timer<br>Door open dwell time after the doors<br>have been re-opened by a door reversal<br>device.                                             | 1      | 30   | 0    | Secs         |
| 4     | DJR time   | Motor run limit timer.<br>Sets the time allowed for the lift to<br>travel after the MC signal comes on.<br>Timer is reset each time the lift changes<br>position. | 45     | 45   | 10   | Secs         |
| 5     | Low speed  | Low speed limit timer<br>Sets the time allowed for the lift to<br>reach floor after a slowdown from high<br>speed.                                                | 30     | 180  | 5    | Secs         |
| 6     | Re-level   | Re-levelling limit timer.<br>Sets the time allowed for the lift to re-<br>level after the MC signal comes on.                                                     | 10     | 20   | 4    | Secs         |
| 7     | Nudge time | Door nudge timer<br>Sets to time allowed for the doors to be<br>continuously obstructed before nudging<br>is initiated (if set).                                  | 20     | 30   | 3    | Secs         |
| 8     | Pre-open   | Pre-open delay timer.<br>Sets the time between a valid door zone<br>signal and a command to pre-open the<br>doors.                                                | 4      | 40   | 1    | Secs.<br>/10 |
| 9     | Door hold  | Door hold open timer.<br>Sets the time between activation of a<br>door hold push or switch and automatic<br>closing of the doors                                  | 60     | 3600 | 10   | Secs         |
| 10    | Motor hold | Motor contactor hold timer.<br>Sets the time between the stop signal<br>and the un-conditional release of the<br>motor contactors.                                | 1      | 80   | 1    | Secs.<br>/10 |
| 11    | Retry Time | Retry after fault timer<br>Sets the time before the lift tries to<br>automatically re-start after a retry type<br>fault.                                          | 180    | 3600 | 60   | Secs         |
| 12    | Homing     | Primary homing Timer.<br>Sets the time before the lift returns<br>automatically to the main floor after all<br>calls have been serviced.                          | 30     | 60   | 5    | Secs         |
| 13    | Brake Swt  | Brake Switch Timer.<br>Sets the time allowed for the brake<br>switch to operate after a start command<br>has been issued.                                         | 1      | 7    | 1    | Secs         |

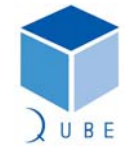

## Hylite Lift Control System

Page21Date21Issue2.0

21 / 62 21-Apr-11 2.0

## Operating Instructions

| 14 | Car light   | Car light timer<br>Sets the time before the car light<br>control is switched off after all calls<br>have been serviced.                                                                                                    | 2  | 120 | 1 | Mins         |
|----|-------------|----------------------------------------------------------------------------------------------------|----|-----|---|--------------|
| 15 | Door Prot   | Door open/close protection time<br>Sets the time allowed for the doors to<br>successfully open or close                                                                                                    | 9  | 30  | 7 | Secs         |
| 16 | Not used    |                                                                                                    | 4  | 30  | 1 | Secs         |
| 17 | Star Delta  | Star-Delta timer<br>Sets the time between a start command<br>and delta contactor command.<br><i>Hydraulic or MG set control only.</i>                                                                                                    | 4  | 10  | 1 | Secs         |
| 18 | MG ShutDn   | MG Shutdown time<br>Sets the time before the MG set shuts<br>down after all calls have been serviced.<br><i>MG set control only.</i>                                                                                                    | 15 | 60  | 1 | Secs         |
| 19 | MG DOL Tim  | MG Drive On Line time.<br>Sets the time between the MG start<br>demand and the MG running signal<br>coming on.<br><i>MG set control only.</i>                                                                                                    | 7  | 30  | 1 | Secs.<br>/10 |
| 20 | Zero speed  | Zero-speed holding time.<br>Sets the time between brake lift<br>confirmed and the generator field reg.<br>pattern enable.<br><i>MG set control only.</i>                                                                                                    | 7  | 30  | 1 | Secs.<br>/10 |
| 21 | Brake Lift  | Brake lift time.<br>Sets the time allowed for the brake to<br>lift if brake switch is not available.<br><i>MG set control only.</i>                                                                                                    | 7  | 30  | 1 | Secs.<br>/10 |
| 22 | Brake Set   | Brake set timer.<br>Sets the time allowed for the brake to<br>set if brake switch is not available.<br><i>MG set control only.</i>                                                                                                    | 7  | 30  | 1 | Secs.<br>/10 |
| 23 | Hyd Home    | Hydraulic dormant parking timer.<br>Sets the time before the lift returns to<br>the bottom level after all calls have<br>been serviced. <i>Hydraulic only.</i>                                                                                                 | 15 | 15  | 1 | Mins         |
| 24 | Sec Homing  | Secondary homing Timer.<br>Sets the time before the lift returns<br>automatically to the main floor after all<br>calls have been serviced and the primary<br>homing floor has been serviced by<br>another lift in the group.<br>Duplex or group operation only | 1  | 5   | 1 | Mins         |
| 25 | Idle time   |                                                                                                    | 1  | 5   | 1 | Mins         |
| 26 | Close limit | Close limit overdrive timer.<br>Sets the time between loss of door close<br>limit breaking (Input DCL) and drop of<br>door close signal (Output DCC).<br>Typically required for Schindler QKS<br>door operators                                                | 3  | 20  | 1 | Secs.<br>/10 |

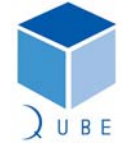

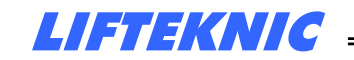

**Operating Instructions** 

5.2 System Configure [Contract]

 Page
 22 / 62

 Date
 21-Apr-11

 Issue
 2.0

From the [ Contract ] screen, press E to access each parameter to view or change settings (see "Contract Parameter descriptions table" for complete list).

| Press $\uparrow$ or $\downarrow$ to view parameters.<br>Bottom line of display scrolls a short description of the parameter | <pre>&gt;&gt; TOP LEVEL &lt;&lt;  **** Value:6 **** * Change Value ? * Highest floor level se</pre> |
|----------------------------------------------------------------------------------------------------|----------------------------------------------------------------------------------------------------|
| To change parameter value press E                                                                                           | <pre>&gt;&gt; TOP LEVEL &lt;&lt;  **** Value:6 **** * New Value:6 * served this value rese</pre>    |
| Press $igT$ or $igvee$ to adjust the value                                                                                  | <pre>&gt;&gt; TOP LEVEL &lt;&lt;  **** Value:6 **** * New Value:8 * resets the selector wh</pre>    |
| To accept the value press $ {\sf E} $                                                                                       | >> TOP LEVEL <<<br>**** Value:8 ****<br>* Change Value ? *<br>when lift on top reset                |
| Press $\uparrow$ or $\downarrow$ for next parameter                                                                         | >> BOTTOM LEVEL <<                                                                                  |
|                                                                                                    | **** Value:1 ****<br>* Change Value ? *<br>Lowest floor level ser                                   |

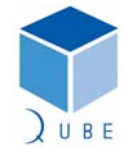

Hylite Lift Control System

 Page
 23 / 62

 Date
 21-Apr-11

 Issue
 2.0

| Operating | Instructions |
|-----------|--------------|
|-----------|--------------|

### 5.2.1 Contract Parameter Descriptions

| Name               | Description                                                                            | Max | Min |
|--------------------|----------------------------------------------------------------------------------------|-----|-----|
| TOP LEVEL          | Highest floor level served. This value resets the selector when lift on top reset.     | 32  | 2   |
| BOTTOM LEVEL       | Lowest floor level served this value resets the selector when<br>lift on bottom reset. | 31  | 1   |
| LOBBY LEVEL        | Primary parking/recall floor usually the main/lobby level.                             | 32  | 1   |
| SECOND PARK LEVEL  | Force park level for one other car or zero = Auto calculate.                           | 32  | 1   |
| THIRD PARK LEVEL   | Force park level for one other car or zero = Auto calculate.                           | 32  | 1   |
| FOURTH PARK LEVEL  | Force park level for one other car or zero = Auto calculate.                           | 32  | 1   |
| FIFTH PARK LEVEL   | Force park level for one other car or zero = Auto calculate.                           | 32  | 1   |
| SIXTH PARK LEVEL   | Force park level for one other car or zero = Auto calculate.                           | 32  | 1   |
| SEVENTH PARK LEVEL | Force park level for one other car or zero = Auto calculate.                           | 32  | 1   |
| EIGHTH PARK LEVEL  | Force park level for one other car or zero = Auto calculate.                           | 32  | 1   |
| LOBBY PARK OPEN    | Sets doors to park open at Lobby level.                                                |     |     |
| FIRE RETURN LEV    | Fire return level – when recall activated.                                             |     |     |
| FIRE ALT RET LEV   | Alternate fire level – if feature implemented 0= OFF.                                  |     |     |
| FIRE CONTROL TYPE  | 0=Recall only,1=BS5655,1inp /2=BS5588,1inp<br>/3=BS5655,2inp /4=BS5588,2inp.           |     |     |
| FIRE PARK OPEN     | Doors to park open after Fire return when two stage operation.                         |     |     |
| ENABLE HOMING      | Enable automatic Parking feature.                                                      |     |     |
| DUPLEX ENABLE      | Enables Duplex/Group operation Set Car number on lifts,<br>Lowest number is Master.    |     |     |
| CAR NUMBER         | Car Number 1-8 – number of this lift in the duplex/group 1 = master when duplex.       |     |     |
| HOLD DIRECTION     | ON = direction preference is held until doors are closed, OFF =start to close.         |     |     |
| BEHIND CANCEL      | Prevent car calls behind the car's direction of travel.                                |     |     |
| NUISANCE COUNT     | 0 = OFF, Set the max number of car calls allowed with no car entry/exit.               |     |     |
| RESERVED           | Enables UP & DN PEAK, $0 = OFF$ , When set value = No. of down calls to trigger DPK.   |     |     |
| CONST PRESS SRV    | Enable Constant press close when on car service control.                               |     |     |
| PRE-OPENING        | Enables pre-opening of the doors when car slows and in DZ.                             |     |     |

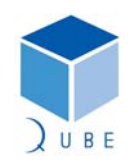

## Hylite Lift Control System

Page 24 / 62 Date Issue 2.0

21-Apr-11

**Operating Instructions** 

| HALL CALL REOPEN  | Sets the maximum door reversal count from a Landing call.                                     |  |
|-------------------|-----------------------------------------------------------------------------------------------|--|
| STALL CLOSED      | Stall doors Closed – keep door close pilot energised when doors not open/opening.             |  |
| STALL MOVING      | Stall doors on move – energise door close pilot when lift moving.                             |  |
| STALL OPEN        | Stall doors Open – keep door open pilot energised when doors not close/closing.               |  |
| No OF PERSON CAR  | Set the max number of persons for car to provide nuisance call cancelation                    |  |
| ANTI QUICK REV    | Set ON to add delay between door open/close change over .                                     |  |
| MAX DOOR REV      | Max door reversals allowed before Nudging (when implemented) .                                |  |
| GONG CHIMES       | Chimes - 0=(none) / 1=(1Up,1Dn) / 2=(1Up,2Dn) /<br>3=(2Up,1Dn) / 4=(2Up,2Dn).                 |  |
| HALL LANTERNS     | OFF = External Hall lanterns connected, ON = Indicator display used for Hall lanterns.        |  |
| NO ROLL DISPLAY   | Prevents the position indicator display from rolling when Hylite Ind's used.                  |  |
| 2 SPEED DISPLAY   | Changes roll speed on position indicator display on slowing when Hylite Ind's used.           |  |
| POSITION DISPLAY  | 1=GF,1-63/2=LG,GF,1-62/3=LB,B,GF,1-61/4=LB,B,LG,GF,1-<br>60/5=1-64/6=B,GF,1-62/7=Custom       |  |
| POSITION OFFSET   | Position offset value :- can be used to add an offset to POSITION CHARS.                      |  |
| SPEECH OFFSET     | Speech offset value :- can be used to add an offset to speech messages.                       |  |
| VERTICAL HALL IND | When set the Hall position display is rotated 90 degree's (Overridden by Indicator Switch).   |  |
| VERT CAR IND      | When set ON the Car position display is rotated 90 degree's (Overridden by Indicator Switch). |  |
| INSPECTION MESS   | When on test ctrl ON= ENGINEER ON SITE, OFF= OUT OF<br>SERVICE (Display >V7.n only).          |  |
| SECURE STRATEGY   | Secure. 0=OFF/1=Input/2=Up calls/3=Down calls/4=Car calls/5=Up & down calls/6=All calls.      |  |
| CYCLE LIFT/LEVEL  | Cycle. 0=OFF/(n)=Lift will travel between the LOBBY LEVEL<br>and (n) continuously.            |  |

|                  | Start of factory settable parameters                                           |  |
|------------------|--------------------------------------------------------------------------------|--|
| TYPE OF CONTROL  | Type of call control – 1=Full/2=Down/3=Non<br>Selective/4=FAPB                 |  |
| TYPE OF DOORS    | Type of doors – 1=Automatic/2=Swing landing/3=Manual gates                     |  |
| INVERT TFR/BFR   | Invert the terminal reset switch signals, default is N/O                       |  |
| BINARY SPEED     | Convert speed selection to Binary                                              |  |
| LAND FEATURE NET | Selects the network used for Pos Ind's/Hall lantern 1=<br>STD/2=JP13 for group |  |

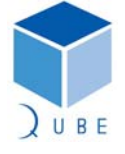

## Hylite Lift Control System

21-2

Issue

## **Operating Instructions**

| DISCRETE ACCEPT    | Enables use of discrete accept messages on 2x2 & 4x4 (V7.n or higher)            |  |
|--------------------|----------------------------------------------------------------------------------|--|
| NUDGING ENABLE     | Door nudging enable (reduced torque closing of doors)                            |  |
| ZONE LOCK MODE     | Zone locking invert (OFF = ZLR OFF WHEN DOORS IN USE,<br>1= ITS INVERSE)         |  |
| DRIVE SELECTION    | 6=Hydraulic_STND, 8=Hydraulic_ELRV                                               |  |
| FIRE SWT RESET     | This enables the Fire operation Phase 2 to be reset to Phase 1 10sec delay       |  |
| RE-LEVEL ENABLE    | This enables the Re-levelling operation                                          |  |
| NUM OF ENTRANCES   | Sets the number of door entrances e.g. FRONT AND REAR = 2                        |  |
| SELECTIVE DOORS    | Set to enable fully selective rear door entrance functions                       |  |
| TEST DOOR LIMITS   | This enables the car door limits to be referenced when on inspection             |  |
| DEBOUNCE JP6       | This value allows input loss to be delayed in 40ms increments                    |  |
| IND LANGUAGE       | 1= English,2= Francais,3= Deutsch. Text on indicators                            |  |
| HOT_TEST x10       | Number of stops for Hot Testing                                                  |  |
| FLOOR MASKING      | Open-Fail masking of floor levels from landing calls OFF=<br>Disable, ON= Enable |  |
| SE_PHASE_1         | Enables safety edge to work on phase 1 fire service OFF=<br>Disable, ON= Enable  |  |
| QUICK CLOSE        | Enables Quick Close 0 = Off, 1 = 4 Wire Calls 2 = 3 Wire Calls                   |  |
| SHOW BLANK FLOORS  | If set to 1 shows blanked floors on the indicators                               |  |
| INVERT SAFE EDGE   | If set to 1 Safe Edge is N/C else if set to 0 N/O contact is used                |  |
| LCD INDICATOR MODE | Sets mode of LCD Indicators                                                      |  |
| TEST BOARD MODE    | Set this parameter to enable board test mode                                     |  |

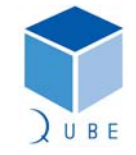

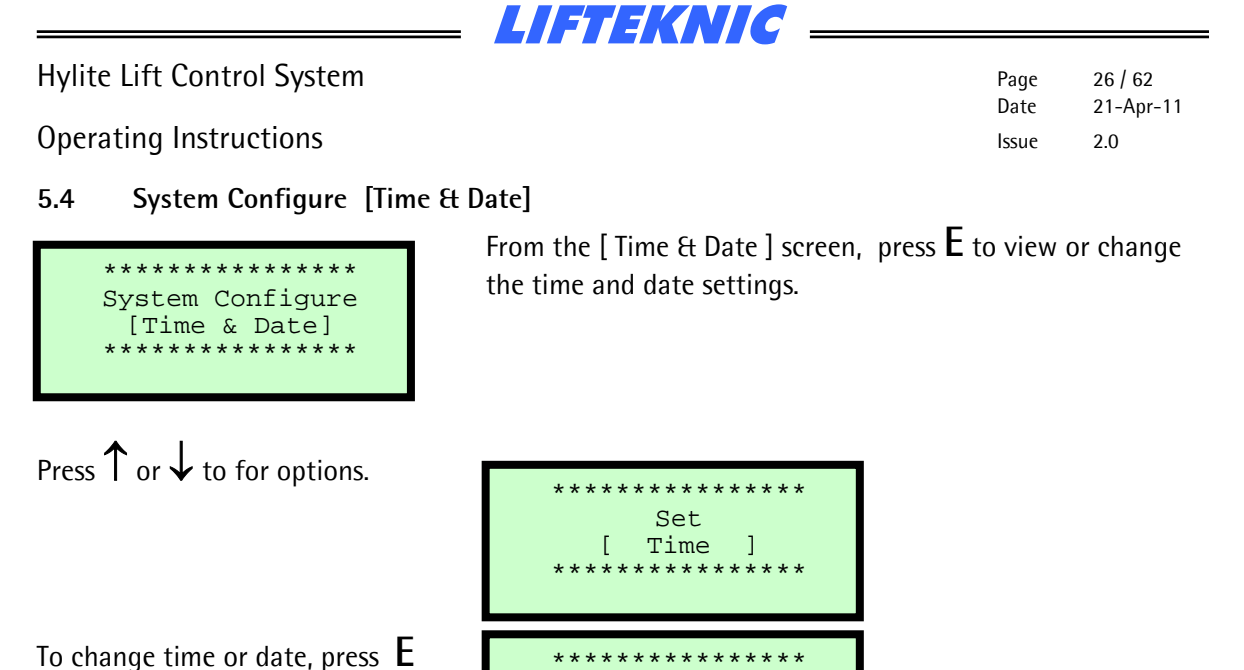

To view current settings, press **E** 

To exit parameters, press  $\leftarrow$ 

\* \* \* \* \* \* \* \* \* \* \* \* \* \* \* \* Set Date [ ] \*\*\*\*\*\* \*\*\*\* \* \* \* \* \* \* \* \* \* \* \* \* \* \* \* \* View [ Time & Date ] \*\*\*\* System date: 01/01/2000 00:00:00 Hrs \* \* \* \* \* \* \* \* \* \* \* \* \* \* \* \* \* Set [ Time ]

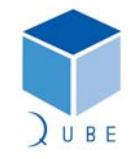

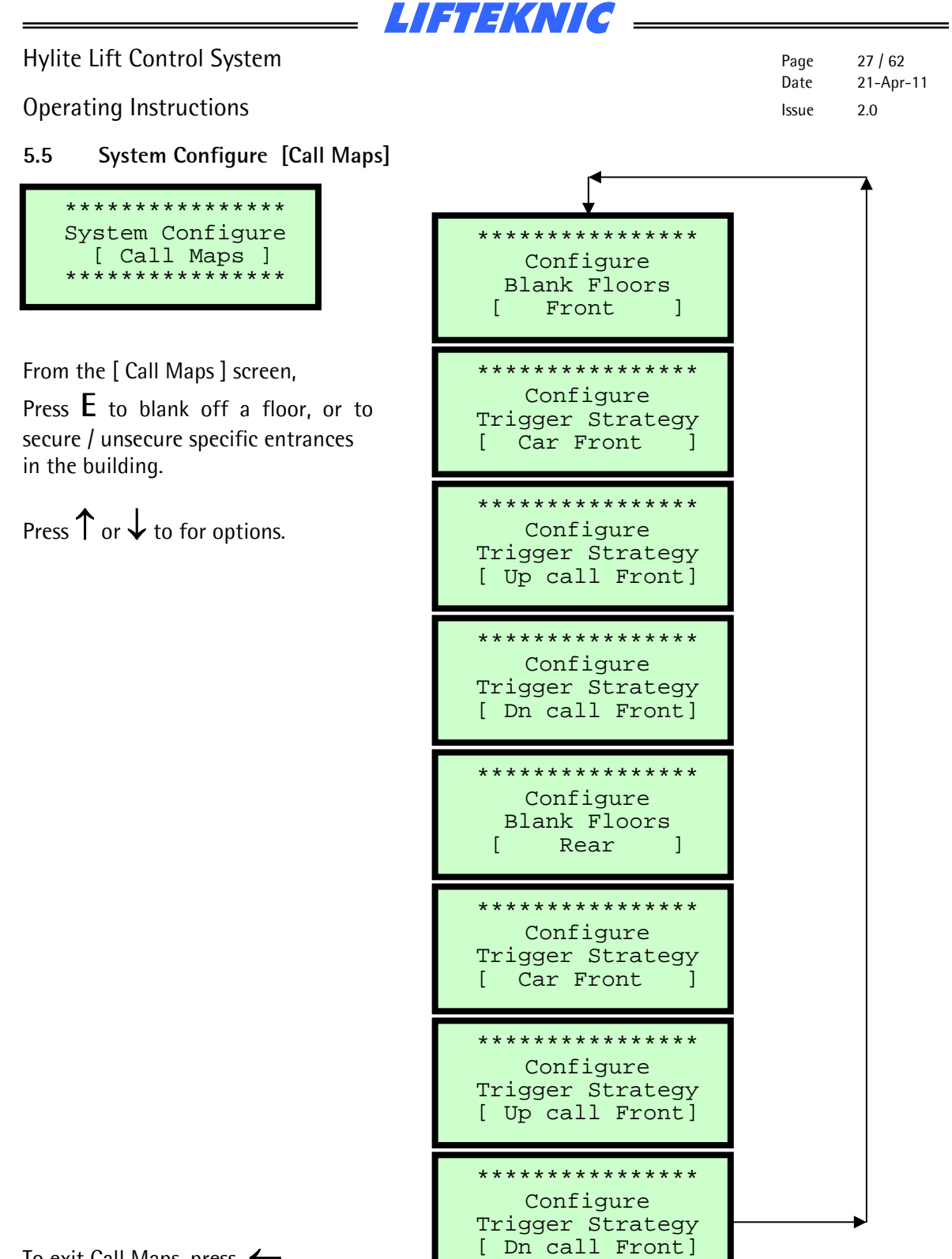

To exit Call Maps, press 🔶

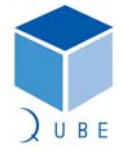

**Operating Instructions** 

 Page
 28 / 62

 Date
 21-Apr-11

 Issue
 2.0

When the lift serves front & rear entrances, the car & landing calls for any entrance not served by the lift should be blanked out using the "Blank Floors [Front]" & "Blank Floors [Rear]" functions.

LIFTEKNIC

| To blank a front floor, press E                  | **************<br>Configure<br>Blank Floors<br>[ Front ]          |
|--------------------------------------------------|-------------------------------------------------------------------|
| Press $\uparrow$ or $\downarrow$ to select floor | Blank Floor<br>Enable-disable<br>ALL - Calls @<br>Level:1 Allowed |
| To blank the floor, press $ {\sf E} $            | Blank Floor<br>Enable-disable<br>ALL - Calls @<br>Level:1 Secured |

Note: Pressing E toggles the blank floor status between Allowed/Secured

| Press $\uparrow$ or $\downarrow$ to select next floor | Enable-disable<br>ALL - Calls @<br>Level:2 Allowed        |
|-------------------------------------------------------|-----------------------------------------------------------|
|                                                       |                                                           |
| To exit, press ←                                      | ***************<br>Configure<br>Blank Floors<br>[ Front ] |

Individual calls may be secured in a similar way by using the Trigger Strategy screens (shown on previous page).

Once set up, these strategies can be implemented on an input (keyswitch, timeclock etc.,) to allow securing of specific calls by building security systems or by setting the "SECURE STRATEGY" parameter in "System Configure [Contract]".

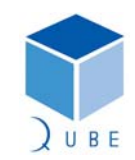

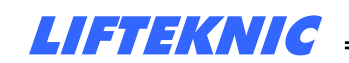

**Operating Instructions** 

#### 5.6 System Configure [Access No.]

All of the user adjustable parameters in the Hylite controller are accessed via the keypad located on the main motherboard or via the Handheld MMI unit.

These parameters are all located in the "System Configure" menu. However, when the controller is powered up the most of the sub-menu options are locked.

#### Access Code for adjustment (firmware before Hylite\_9 only)

The code **15:01:20** must be entered in the sub-menu **"Access Code"** to unlock the other sub-menu options available in the "System Configure" menu. Once this code is entered and confirmed, access to all "System Configure" sub-menus is enabled.

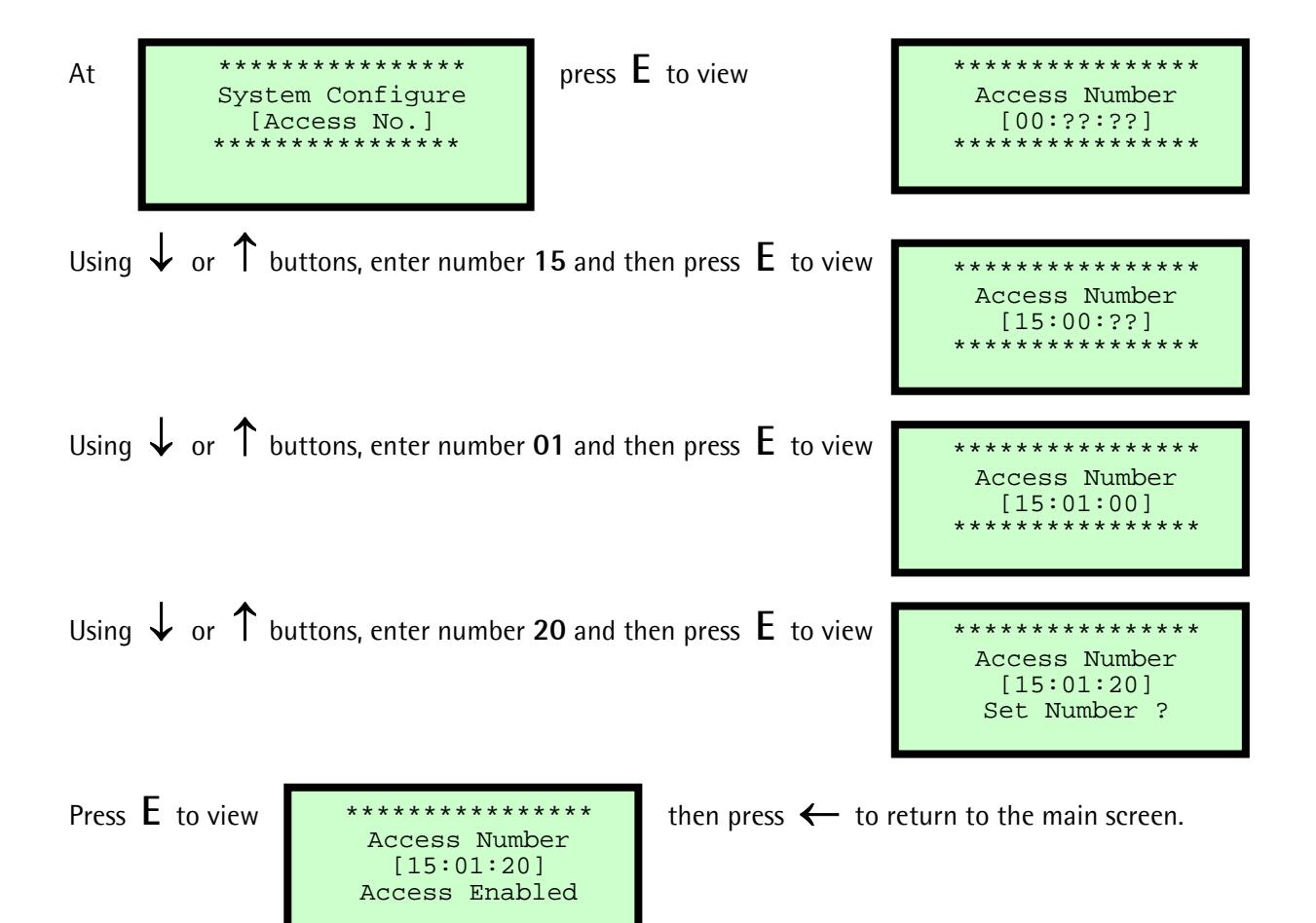

Access is enabled for approx 30 minutes after entering the code. After this time, or after a processor reset, access is denied and the code must be re-entered.

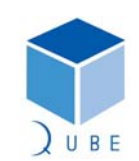

subject to change without notice!

29/62

2.0

21-Apr-11

Page Date

Issue

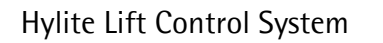

**Operating Instructions** 

To save settings, Press E

To confirm save, Press E

Or press  $\leftarrow$  to exit

5.7 System Configure [Save Config]

 Page
 30 / 62

 Date
 21-Apr-11

 Issue
 2.0

#### 

From the [ Save Config ] screen, press  ${\bm E}\,$  to save the current configuration.

| ************************************** |        |
|----------------------------------------|--------|
| ************************************** |        |
| ************************************** | ;<br>; |
| ************************************** |        |
| ************************************** | 2      |

LIFTEKNIC

To exit, Press 🔶

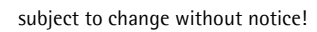

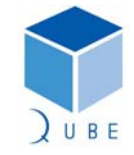

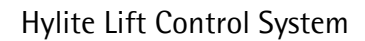

**Operating Instructions** 

 Page
 31 / 62

 Date
 21-Apr-11

 Issue
 2.0

#### 6 Enter Calls

When the lift is operating on Normal Control, it is possible to enter any "allowed" call via the keypad, described as follows.

LIFTEKNIC

Checking the "System Monitor" will indicated which calls are allowed/secured.

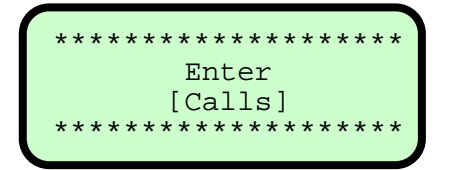

From the "Enter Calls" screen press E to access the sub-menu options as shown below Press  $\uparrow$  or  $\downarrow$  to view each screen.

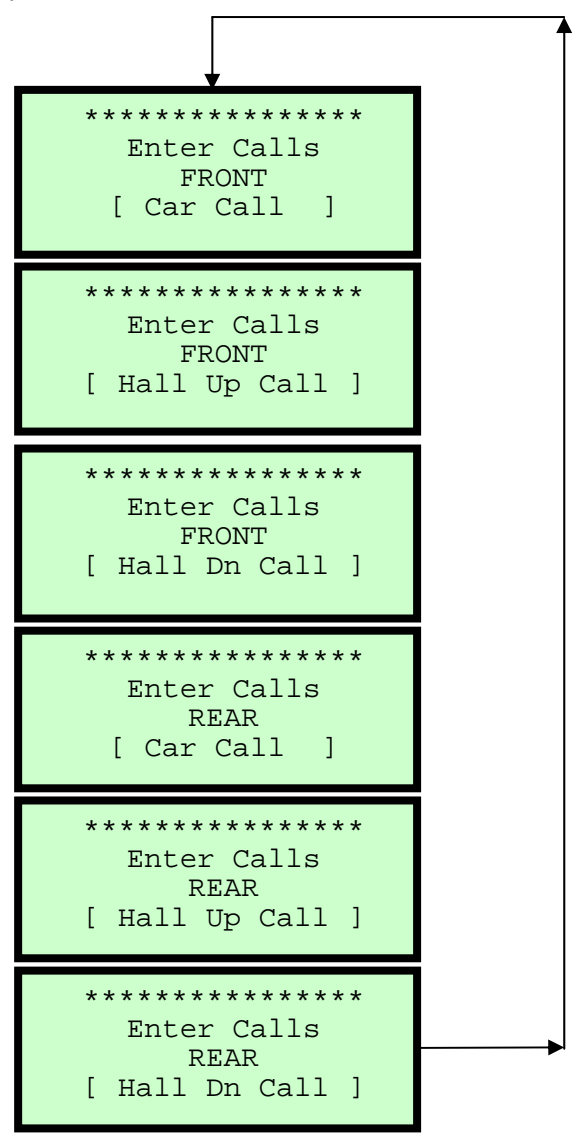

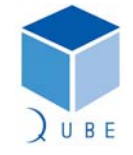

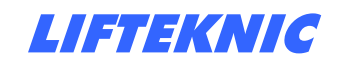

**Operating Instructions** 

6.1 Entering a Car Call

Each of the "Enter Calls" functions work in the same way

| To enter a front car call, press $ {\sf E} $     | ***************<br>Enter Calls<br>FRONT<br>[ Car Call ]           |
|--------------------------------------------------|-------------------------------------------------------------------|
| Press $\uparrow$ or $\downarrow$ to select floor | Ent Call at:2<br>Pos:1<br>Doors : Closed<br>Stopped M/s 0.00      |
| To enter call, press E                           | Ent Call at:2<br>Pos:1 Done<br>Doors : Closed<br>Stopped M/s 0.00 |

Note: If call is accepted, "Done" is displayed but if the call is secured or the lift is not on Normal control, then "Failed" is displayed.

| Press $\uparrow$ or $\downarrow$ to select next floor | Ent Call at:4<br>Pos:2<br>Doors : Closed<br>Stopped M/s 0.00        |
|-------------------------------------------------------|---------------------------------------------------------------------|
| To enter call, press E                                | Ent Call at:4<br>Pos:2 Failed<br>Doors : Closed<br>Stopped M/s 0.00 |
| To exit, press ←                                      | ***************<br>Enter Calls<br>FRONT<br>[ Car Call ]             |

| Page  | 32 / 62   |
|-------|-----------|
| Date  | 21-Apr-11 |
| Issue | 2.0       |

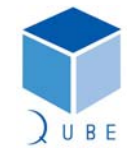

| Н١ | lite | lift | Control | 5 | <i>i</i> stem |
|----|------|------|---------|---|---------------|
| П  | IIIC | LIII | CONTROL | 2 | אנכווו        |

**Operating Instructions** 

#### 7 System Events

The Hylite Micro has a large number of specific event messages, designed to give concise information about the operating history of the control system.

The event messages provide information about the operating mode of the lift controller (e.g. Fire Control, Special Service etc..) and fault finding information in the event of a fault or failure. The event logger stores up to 100 events and when the event logger is full, a new event is stored

The event logger stores up to 100 events and when the event logger is full, a new event is stored and the oldest event drops out of the log.

#### 7.1 Accessing System Events

To access the "System Events" screen, press  $\downarrow$  or  $\uparrow$  from the "Main Menu" screen, until the following screen appears.

| * * | * * * * * * * * * * * * * * * * |
|-----|---------------------------------|
|     | System                          |
|     | Events                          |
| * * | * * * * * * * * * * * * * * * * |

Press **E** to enter the system event menu and use  $\downarrow$  or  $\uparrow$  to view the system event options.

Accessing Event Logger

| *   | System Events | *   |
|-----|---------------|-----|
| * * | View Log      | * * |
| * * | Total Events  | * * |
| * * | :xxx          | * * |
| **  | ť             | * * |

| PROCESSOR RESET  |  |
|------------------|--|
| No.015 Occur:001 |  |
| 02/07/03 Pos: 07 |  |
| 15:47:42 Adv: 07 |  |
|                  |  |

#### Event Screen Detail

EVENT TEXT

- No. position of event in log
- Occur number of occurrences of a given event since the log was last cleared.
- Date dd/mm/yy
- Pos actual position when event occurred
- Time hh:mm:ss
- Adv advance position when event occurred

Pressing E whilst a given event is displayed will show a line of help text that scrolls across the bottom of the screen.

Pressing **E** again will show the status of the QMB inputs/outputs at the instant of the event.

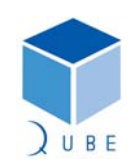

subject to change without notice!

 Page
 33 / 62

 Date
 21-Apr-11

 Issue
 2.0

Page 34 / 62 Date 21-Apr-11 Issue 2.0

#### **Operating Instructions**

Resetting the event log, journey/door operation counters and placing a marker event in the event log can all be done in the "System Events" menu by accessing the screens shown below.

LIFTEKNIC

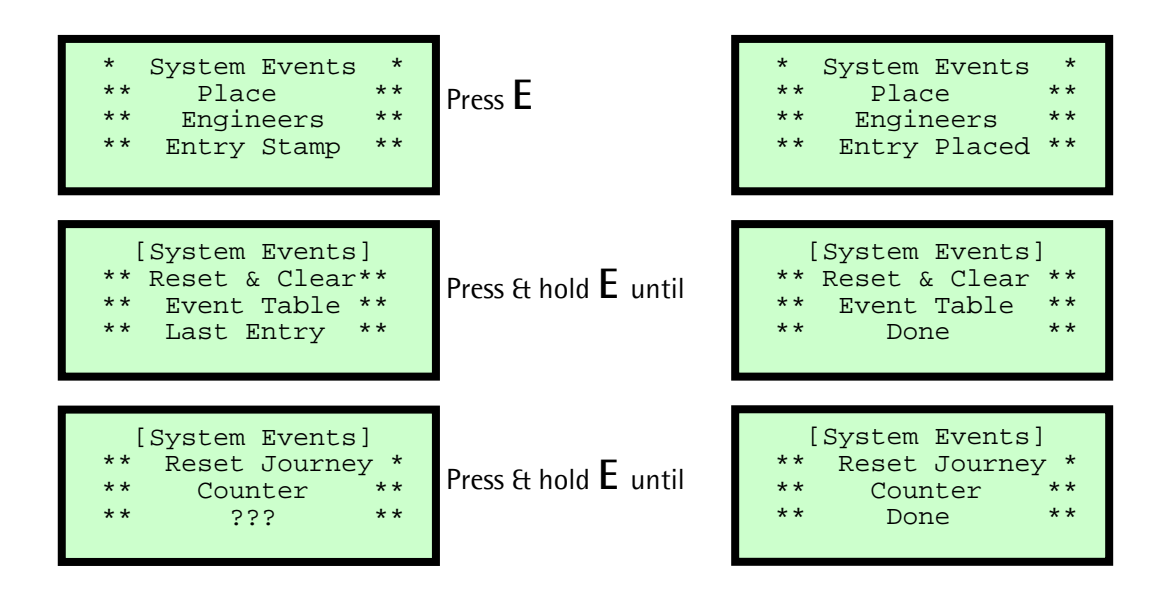

Note: The event log and the journey/door operation counters should always be reset/cleared before putting the lift in service after initial installation only.

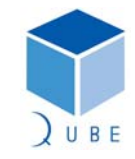

### Hylite Lift Control System

**Operating Instructions** 

### 7.2 Event message descriptions

A complete listing of events is shown below along with a short description. \* The help text that is displayed on the LCD screen is shown in italics \*

| Event | Name             | Description                                                                                                    | Event                                   |
|-------|------------------|----------------------------------------------------------------------------------------------------|-----------------------------------------|
|       |                  |                                                                                                    | Туре                                    |
| 0     | SYSTEM CHECK OK  |                                                                                                    | Standard                                |
| 1     | GATE LOCK 1 TIP  | Car gate contact opened during travel.<br>Error is logged if GL1 signal is lost unexpectedly<br>during travel. Lift will stop immediately, unless re-<br>levelling or ADO is in progress.                                         | Standard                                |
| 2     | DIRECTION ERROR  | Lift is travelling in the wrong direction.<br>Error is logged if TFR signal comes on during down<br>travel or BFR signal comes on during up travel.                                                                               | Standard                                |
| 3     | SAFETY CCT OPEN  | The primary safety circuit has been interrupted.<br>Error is defined by the simultaneous lost of NORM,<br>TEST & EMOP inputs.                                                                                                    | Disable<br>calls<br>_park<br>open_retry |
| 4     | DOUBLE JOURNEY   | The motor run time limit has been reached.<br>Error is logged if the system does not receive a<br>position stepping signal within the "DJR Time" after<br>the MC signal comes on.                                                 | Disable<br>calls<br>_park open          |
| 5     | START FAILURE    | The lift has failed to start .<br>Error is logged if the system does not receive MC<br>signal within a few seconds of a start command being<br>given.                                                                             | Standard                                |
| 6     | FAILED TO ESC DZ | The lift has failed to escape from floor after starting.<br>Error is logged if the system does not lose the floor<br>level or door zone signals within a few seconds after<br>the MC signal comes on                              | Standard                                |
| 7     | DRIVE OFF SHUTDN | The drive is off-line and the system has shutdown.<br>Error is logged if the drive ok signal is lost. When in<br>this condition the system will attempt to reset the<br>drive (if available).                                     | Disable<br>calls<br>_park<br>open_retry |
| 8     | MC LOST IN MOTN  | The lift has stopped unexpectedly during travel.<br>Error is logged if the main contactor feedback signal<br>MC has been lost without a stop command being<br>issued by the system.                                               | Standard                                |
| 9     | LOW SPEED TIMER  | The lift has failed to stop after slowdown.<br>Error is logged if the system does not receive a stop<br>signal within the "Low speed time" after the slowdown<br>signal is given                                                  | Standard                                |
| 10    | LEVELING FAILURE | The door zone/levelling signals have operated<br>incorrectly.<br>Error is logged if one of the door zone or levelling<br>signals stays on during normal travel. Any ADO or re-<br>levelling operations are subsequently disabled. | Standard                                |
| 11    | DOORS HELD       | The doors have been held open excessively by lift user                                                                                                    | Standard                                |
| 12    | DOOR OPEN FAIL   | The doors have failed to open fully.<br>Error is logged if the DOL signal is not lost within the                                                                                                    | Standard                                |

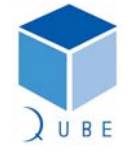

subject to change without notice!

 Page
 35 / 62

 Date
 21-Apr-11

 Issue
 2.0

## Hylite Lift Control System

36 / 62 21-Apr-11

**Operating Instructions** 

Page Date Issue

2.0

|    |                  | "Door protection time" after the open command is                                                                                                    |                                |
|----|------------------|----------------------------------------------------------------------------------------------------|--------------------------------|
| 13 | SYSTEM CHK OK 1  |                                                                                                    | Standard                       |
| 14 | GATE LOCK 2 TIP  | Landing gate contact opened during travel.<br>Error is logged if GL2 signal is lost unexpectedly<br>during travel. Lift will stop immediately, unless re-<br>levelling or ADO is in progress. | Standard                       |
| 15 | EVENT DOWNLOAD   | The event log data has been downloaded from the controller via the serial communications port.                                                                                                | Standard                       |
| 16 | FIRE CONTROL     | The firemans control switch adjacent to the main floor landing entrance has been activated.                                                                                                   | Standard                       |
| 17 | SPECIAL SERVICE  | The service/goods keyswitch in the lift car has been activated                                                                                                    | Standard                       |
| 18 | CAR STATION LOST |                                                                                                    | Standard                       |
| 19 | LAND PUSH LOST   |                                                                                                    | Standard                       |
| 20 | ALARM PRESSED    | The Alarm button in the lift car has been pressed                                                                                                    | Standard                       |
| 21 | ENGINEERS ENTRY  | The engineer has entered a reference marker in the event list                                                                                                    | Standard                       |
| 22 | CLOCK RESET      | The real time clock on the motherboard has been reset or adjusted via the MMI                                                                                                    | Standard                       |
| 23 |                  |                                                                                                    |                                |
| 24 | BRAKE LIFT FAIL  | The mechanical brake has failed to lift correctly                                                                                                    | Standard                       |
| 25 | RESERVED 1       |                                                                                                    | Standard                       |
| 26 | INSPECTION CTRL  | The selector switch on the car-top has been switched to inspection                                                                                                    | Standard                       |
| 27 | OUT OF SERVICE   | The lift has gone out of service due to a fault                                                                                                    | Disable<br>calls<br>_park open |
| 28 | EMERGENCY RETURN | The emergency recall system has been activated                                                                                                    | Standard                       |
| 29 | MULT CLOSE FAILS | Doors have failed to close after 3 consecutive attempts                                                                                                    | Standard                       |
| 30 | MULT OPEN FAILS  | Doors have failed to open after 3 consecutive attempts                                                                                                    | Standard                       |
| 31 | PFRR FAULT       | The supply fault monitoring device has been operated                                                                                                    | Standard                       |
| 32 | CLOSE FAILED     | The doors have failed to fully close within the allowed time                                                                                                    | Standard                       |
| 33 | UP FROM TOP      | The lift has attempted to travel up from the top floor                                                                                                    | Standard                       |
| 34 | DN FROM BOTTOM   | The lift has attempted to travel down from the bottom floor                                                                                                    | Standard                       |
| 35 | NO DIRECTION SET |                                                                                                    | Standard                       |
| 36 | PROCESSOR RESET  | The Hylite processor reset push has been pressed                                                                                                    | Standard                       |
| 37 | DRIVE OFF LINE   | The drive regulator is offline but may be reset                                                                                                    | Standard                       |
| 38 |                  |                                                                                                    |                                |
| 39 |                  |                                                                                                    |                                |

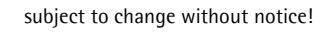

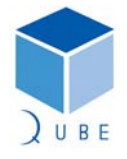

## Hylite Lift Control System

 Page
 37 / 62

 Date
 21-Apr-11

 Issue
 2.0

| Operating | Instructions |
|-----------|--------------|
|-----------|--------------|

| 40 |                  |                                                                                                 |                                     |
|----|------------------|-------------------------------------------------------------------------------------------------|-------------------------------------|
| 41 | JOURNEY CNT RST  | The journey counter has been reset via the MMI                                                  | Standard                            |
| 42 | LAZY HANGER TIP  | The lazy hanger contact has been lost during travel                                             | Disable<br>calls<br>_park<br>closed |
| 43 | EEPROM ERROR     | There is a problem with the EEPROM that stores the system configuration data                    | Disable<br>calls<br>_park open      |
| 44 | NET 1 PROCESS    | CAN network 1 (car/expansion I/O) has been reset                                                | Standard                            |
| 45 | CAR OVERLOADED   | The 110% load switch has been activated whilst the lift is stationary                           | Standard                            |
| 46 | MULT START FAILS | The lift has tried to start three consecutive times without success                             | Standard                            |
| 47 | CAR PUSH STUCK   | A car push signal has been present for 3 mins. or more                                          | Standard                            |
| 48 | UP PUSH STUCK ON | A landing up push signal has been present for 3 mins.<br>or more                                | Standard                            |
| 49 | DN PUSH STUCK ON | A landing down push signal has been present for 3 mins. or more                                 | Standard                            |
| 50 | GATE LOCK BRIDGE | One/both of the gate lock signals is present whilst the doors are open                          | Cancel<br>calls<br>_pause           |
| 51 | NET 2 PROCESS    | CAN network 2 (landing calls) has been reset                                                    | Standard                            |
| 52 | EVENTS CLEARED   | The event list has been cleared                                                                 | Standard                            |
| 53 |                  |                                                                                                 |                                     |
| 54 |                  |                                                                                                 |                                     |
| 55 | CLOSE TIMEOUT    | The doors have failed to close successfully (not reached close limit or Gate locks not present) | Disable<br>calls<br>park open       |
| 56 | STOP OUTSIDE DZ  | The lift has stopped but not in a door zone                                                     | Standard                            |
| 57 | CONTACTOR STUCK  | Controller contactors have not dropped out before start                                         | Standard                            |
| 58 | BOT RESET SLOW   | Bottom slowing limit has been reached without prior slowdown message from position system       | Disable<br>calls<br>_park open      |
| 59 | TOP RESET SLOW   | Top slowing limit has been reached without prior slowdown message from position system          | Disable<br>calls<br>_park open      |
| 60 | MULT BRAKE FAULT | The brake has failed to lift after three successive attempts                                    | Disable<br>calls<br>_park open      |
| 61 | ZERO MOVEMENT    | No movement signal from drive has been detected after speed command issued                      | Cancel<br>calls<br>_pause           |
| 62 | RAMP SWT FAULT   | Door Retiring ramp operated switch has not been detected                                        | Cancel<br>calls<br>_pause           |
| 63 | EMOP CONTROL     | Control system switched to Emergency operation                                                  | Standard                            |
| 64 | AUTO CONTROL     | Control system switched to Automatic operation                                                  | Standard                            |

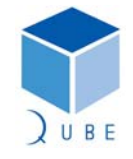

 Page
 38 / 62

 Date
 21-Apr-11

 Issue
 2.0

## Operating Instructions

| 65 | PARAM DOWNLOAD        | Program Parameters have been downloaded                                                      | Standard                       |
|----|-----------------------|----------------------------------------------------------------------------------------------|--------------------------------|
| 66 | MBX TRIGGERED         | Lift has slowed on a Music box (speed monitor/policing limit)                                | Disable<br>calls<br>_park open |
| 69 | OVERTRAVEL TRIP       | The Overtravel limit has been operated (Hydraulic only)                                      | Disable<br>calls<br>_park open |
| 70 | ENGINEER ON SITE      | Engineer has logged on via keypad or by switching lift to inspection or EMOP control         | Standard                       |
| 71 | ENGINEER OFFSITE      | Engineer has logged off via keypad                                                           | Standard                       |
| 72 | 1000 NEW STARTS       | Lift has made 1000 starts since last occurrence of this event                                | Standard                       |
| 73 | 2000 DOOR OPS F       | Front doors have opened 2000 times since last occurrence of this event                       | Standard                       |
| 74 | 2000 door ops r       | Rear doors have opened 2000 times since last occurrence of this event                        | Standard                       |
| 75 | LIFT AVAILABLE        |                                                                                              | Standard                       |
| 76 | LANDING LOCK 1<br>TIP | Landing gate lock at floor 1 has opened unexpectedly whilst lift was elsewhere in the shaft. | Standard                       |
| 77 | LANDING LOCK 2<br>TIP | Landing gate lock at floor 2 has opened unexpectedly whilst lift was elsewhere in the shaft. | Standard                       |
| 78 | LANDING LOCK 3<br>TIP | Landing gate lock at floor 3 has opened unexpectedly whilst lift was elsewhere in the shaft. | Standard                       |
| 79 | LANDING LOCK 4<br>TIP | Landing gate lock at floor 4 has opened unexpectedly whilst lift was elsewhere in the shaft. | Standard                       |

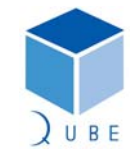

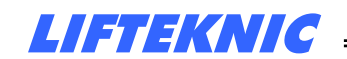

**Operating Instructions** 

 Page
 39 / 62

 Date
 21-Apr-11

 Issue
 2.0

#### 8 System Monitor

The "System Monitor" screens give more detailed information regarding the operational state of the Qube microprocessor system.

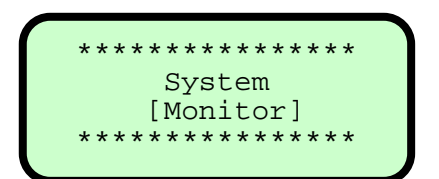

From the "System Monitor" screen press E to access the submenu options as shown below Press  $\uparrow$  or  $\downarrow$  to view each screen. As with all the menu sections, the first sub-menu screen will be shown again after the last sub-menu screen.

In this menu it is possible to check the status of the following;

- Floor Maps showing allowed & secured floors/individual calls, registered car & landing calls
- QMB motherboard & I/O block input status
- QMB motherboard & I/O block output status
- Front & rear door flag status
- PSE flag status
- CAN network status

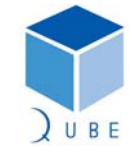

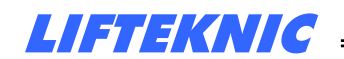

Operating Instructions

8.1 Floor Maps

The floor maps show which calls are allowed (denoted by "-") or secured (denoted by "x") by floor for both front and rear calls.

The following screens are shown for 8 floors full collective and where calls are allowed, a registered call will display "C" for a car call, "U" for up landing call and "D" for down landing call.

On the floor map screens shown below, the lift position, denoted by a flashing cursor, is shown at floor 6 on the front & rear screens, a front car call is present at floor 4, a front up landing call is present at floor 1 and a down landing call is present at floor 7.

Front Call 1-16 cl---C-\_--xxxxxxx16 ulU-----xxxxxxx16 dlx----D-xxxxxx16 Front Call 17-32 17xxxxxxxxxx32 17xxxxxxxxxxxx32 17xxxxxxxxxx32 Rear Call 1-16 clxxxxx xxxxxxxx16 ulxxxxxxxxxxxxx16 d1xxxxxxxxxxxxx16 Rear Call 17-32 17xxxxxxxxxxxx32 17xxxxxxxxxxxx32 17xxxxxxxxxx32

subject to change without notice!

40 / 62

2.0

21-Apr-11

Page

Date

Issue

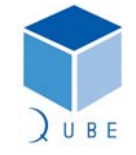

|--|

**Operating Instructions** 

#### 8.2 QMB Motherboard & I/O Block Input Status

The input status blocks show whether or not that the Qube microprocessor has correctly read and processed the system inputs.

The QMB input state screen shows the motherboard input status, where the JP6 shows IN1-IN8, JP8 shows IN9-IN16 and JP4 shows IN17-IN24. However, in each case the inputs should be read from right to left.

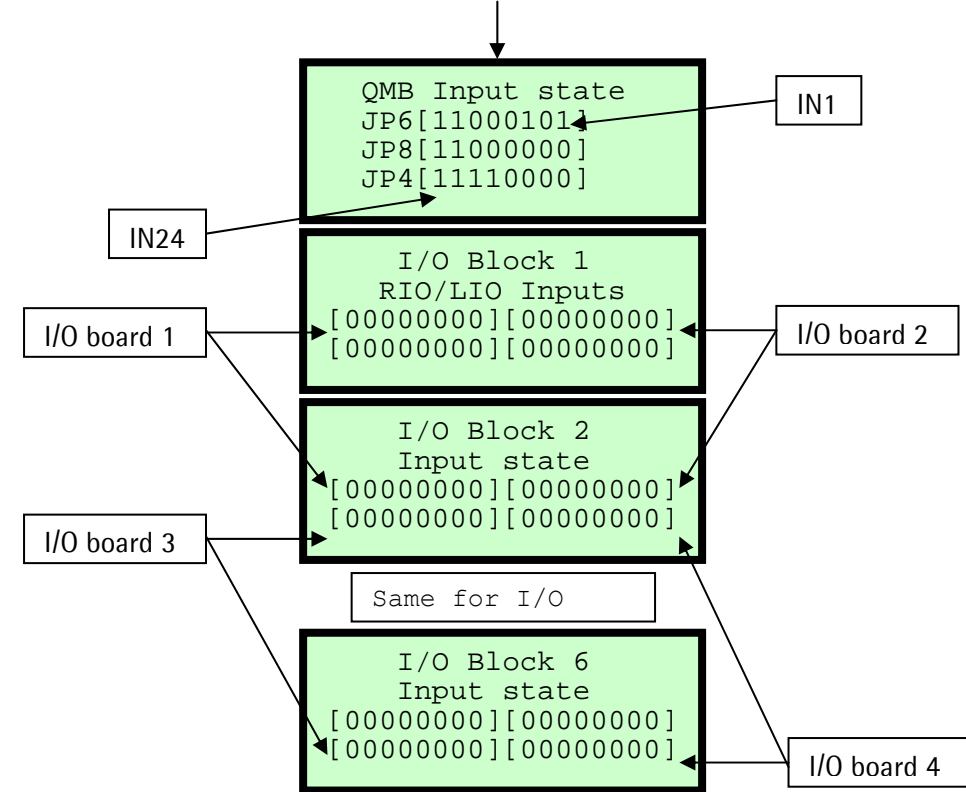

Each I/O Block screen represents the input status of each of the I/O boards attached to one of the expansion node boards, usually addressed as node 1 – 6. The RIO/LIO car interface is always addressed as node 1, other functions have different addresses (see RIO Interface section for details). On the I/O Block screen, the boards are represented as shown above, and as with the motherboard screen, the inputs for each board block should be read from right to left.

When the input status screens are used in conjunction with the LED's mounted adjacent to each of the input terminal, it is possible to determine whether the software is correctly responding to the hardware state.

| Page  | 41 / 62   |
|-------|-----------|
| Date  | 21-Apr-11 |
| Issue | 2.0       |

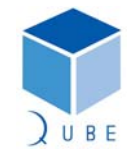

|                            | LIFTEKNIC |       |                      |
|----------------------------|-----------|-------|----------------------|
| Hylite Lift Control System |           | Page  | 42 / 62<br>21-Apr-11 |
| Operating Instructions     |           | Issue | 2.0                  |

#### 8.3 QMB Motherboard & I/O Block Output Status

The output status blocks show which outputs have been switched ON by the Qube microprocessor.

The QMB output state screen shows the motherboard output status, where the JP2/JP3 shows QK1-QK8, JP5 shows QK9-QK16 and JP7 shows QK17-QK24. However, in each case the outputs should be read from right to left.

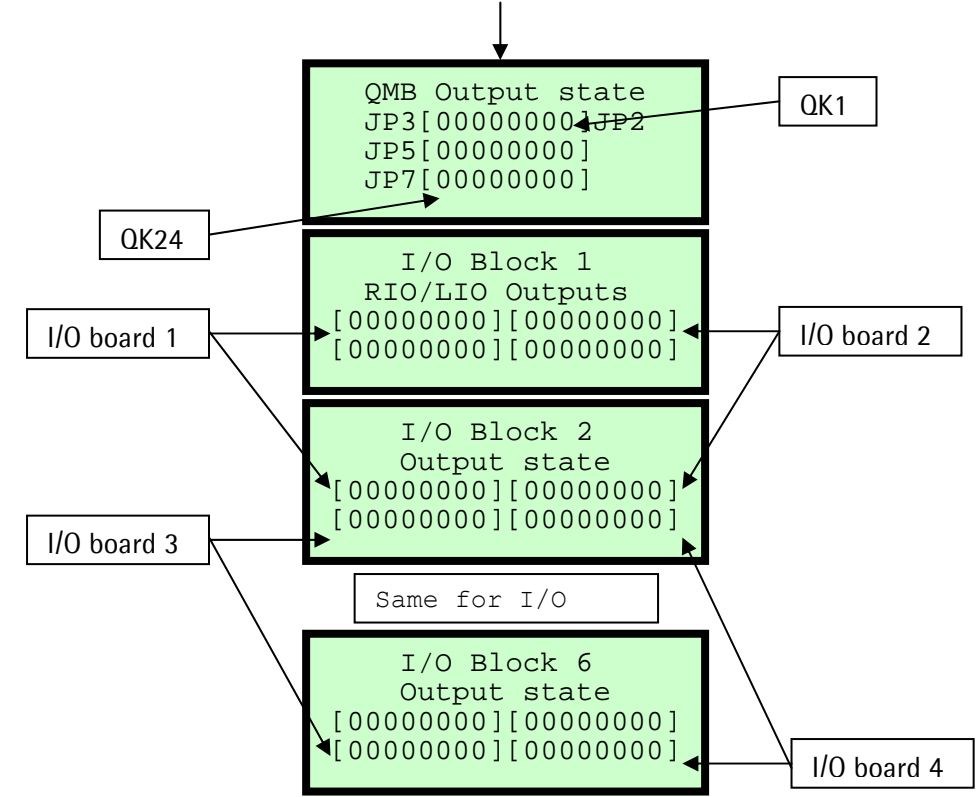

Each I/O Block screen represents the output status of each of the I/O boards attached to one of the expansion node boards, usually addressed as node 1 – 6. The RIO/LIO car interface is always addressed as node 1, other functions have different addresses (see RIO Interface section for details). On the I/O Block screen, the boards are represented as shown above, and as with the motherboard screen, the outputs for each board block should be read from right to left.

When the output status screens are used in conjunction with the LED's mounted adjacent to each of the output relays, it is possible to determine whether the output hardware is correctly responding to the software commands.

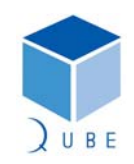

Hylite Lift Control System

**Operating Instructions** 

 Page
 43 / 62

 Date
 21-Apr-11

 Issue
 2.0

#### 8.4 Door Flag Status

The door status screens confirm which of the door related inputs, outputs & parameters have been activated.

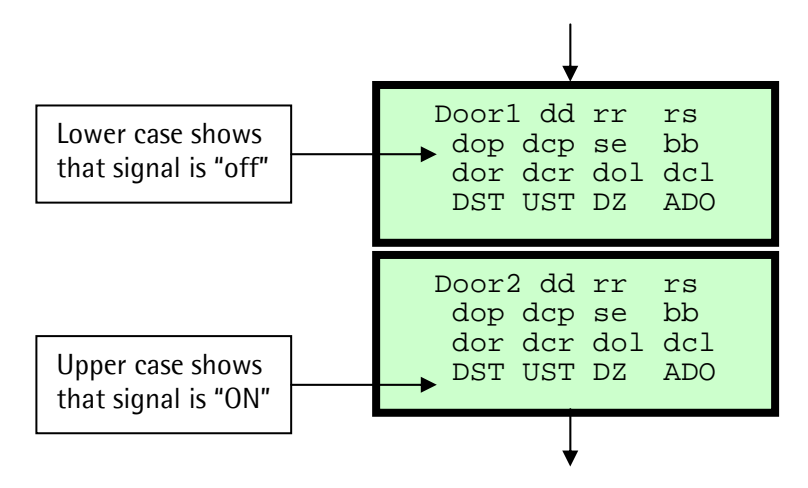

Door 1 screen shows front door status & Door 2 screen shows rear door status, although some of the signals are common to both doors.

| Signal  | Description                                                  |
|---------|--------------------------------------------------------------|
| dd/DD   | Door Disable Parameter in Engineers Tools menu               |
| rr/RR   | Retiring Ramp Output                                         |
| rs/RS   | Ramp Switch Input                                            |
| dop/DOP | Door Open Push Input                                         |
| dcp/DCP | Door Close Push Input                                        |
| se/SE   | Safety Edge Input                                            |
| bb/BB   | Broken Beam Input                                            |
| dor/DOR | Open Door Output                                             |
| dcr/DCR | Close Door Output                                            |
| dol/DOL | Door Open Limit Input                                        |
| dcl/DCL | Door Close Limit Input                                       |
| dst/DST | Down Slow/Stop Input                                         |
| ust/UST | Up Slow/Stop Input                                           |
| dz/DZ   | Door Zone Input                                              |
| ado/ADO | Pre-open Doors Parameter in System Configure [Contract] menu |
|         |                                                              |

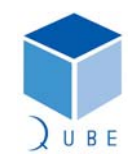

Hylite Lift Control System

**Operating Instructions** 

 Page
 44 / 62

 Date
 21-Apr-11

 Issue
 2.0

#### 8.5 PSE Flag Status

The PSE status screen show the status of the internal positioning variables in the Qube & PSE encoder.

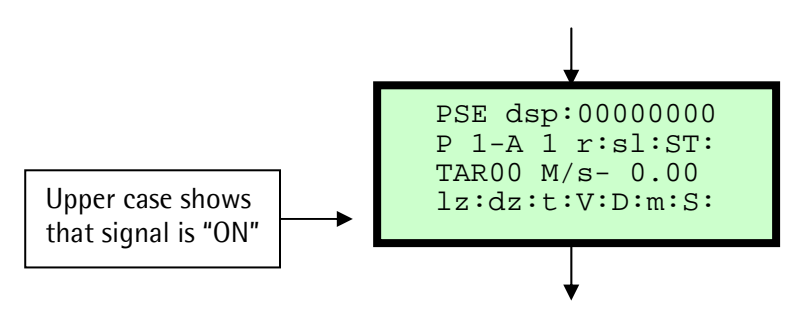

| dsp:     | Door speed (speed at which doors may start pre-opening) set via parameter.                         |
|----------|----------------------------------------------------------------------------------------------------|
| r:       | Reset switch (State of position reset switch).                                                     |
| sl:      | Slowdown - used to initiate a slowdown sequence.                                                   |
| st:      | Stop - used to initiate a controlled stop.                                                         |
| lz:      | Level zone – used to identify the relevel zone position.                                           |
| dz:      | Door zone – used to identify the calculated door zone position.                                    |
| t:       | Terminal control – used to identify when system is in setup shaft process.                         |
| V:       | DPS Valid – used to identify when system is valid i.e been passed the reset switch after power up. |
| u: or d: | Up or Down – used to identify the rotation of encoder.                                             |
| m:       | Magnet zone – used to identify when the encoder is reading the magnets at each floor.              |
| s:       | DPS Setup – used to identify if the DPS has been setup (learnt).                                   |

Further information on the PSE system can be found in the Digital Position System Installation Manual.

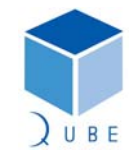

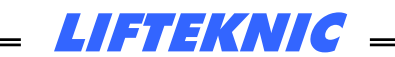

**Operating Instructions** 

 Page
 45 / 62

 Date
 21-Apr-11

 Issue
 2.0

### 8.6 CAN Network Status

The Network Status screens show the status of the CAN networks on the Qube motherboard.

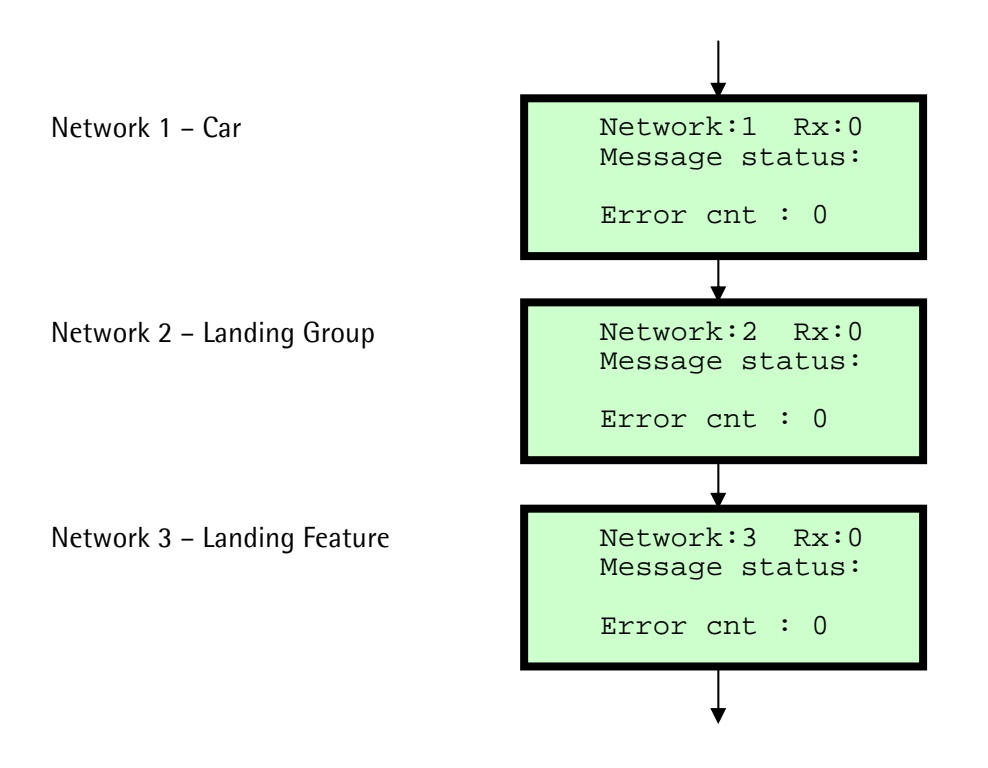

Displays Rx status of each network. When working correctly Rx is changing between 0 and 1 and the error count is 0.

The Message status: displays information regarding the operation of the CANbus for the selected network, where typical messages are – Buss Off, Ewrn 96, RxOk Int, Tx Ok, Stuff Err, Form Err, ACK Err, Bit1 Err, Bit0 Boff, Bit0 Bon, CRC Err, Msg Lost.

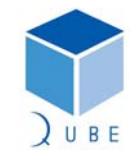

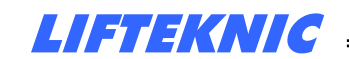

**Operating Instructions** 

 Page
 46 / 62

 Date
 21-Apr-11

 Issue
 2.0

#### 9 Engineers Tools

The Engineers Tools menu contains options to assist with commissioning and fault finding.

#### 9.1 Using Engineers Tool Options

| * * * * * * * * * * * * * * * * |
|---------------------------------|
| Engineers                       |
| [Tools]                         |
| * * * * * * * * * * * * * * * * |
|                                 |

From the "Engineers [Tools]" screen press E to access the submenu options as shown below Press  $\uparrow$  or  $\downarrow$  to view each screen.

| Press $\uparrow$ or $\downarrow$ to view options.<br>Bottom line displays the option. | **************<br>Engineers<br>Menu<br>[Prep to test]                    |
|---------------------------------------------------------------------------------------|--------------------------------------------------------------------------|
| To select the option, press <b>E</b>                                                  | PREP TO TEST:OFF<br>Pos:8 Calls:0<br>Doors : Closing<br>Stopped M/s 0.00 |
| To enable the option, press $ {\sf E} $                                               | PREP TO TEST:ON<br>Pos:8 Calls:0<br>Doors : Closing<br>Stopped M/s 0.00  |
| To exit the option, press $\leftarrow$                                                | **************<br>Engineers<br>Menu<br>[Prep to test]                    |
| Press <b>↑</b> to view next option.                                                   | **************<br>Engineers<br>Menu<br>[ Door Disable ]                  |

In each case, select the tool required and then press the E button to toggle ON/OFF.

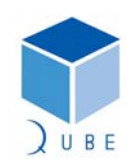

LIFTEKNIC

**Operating Instructions** 

#### 9.2 Engineers Tools Descriptions

| Page  | 47 / 62   |
|-------|-----------|
| Date  | 21-Apr-11 |
| Issue | 2.0       |

| Tool Option                | Function                                                                                                    |
|----------------------------|----------------------------------------------------------------------------------------------------|
| Prep to Test               | Disables landing calls to prevent further use of the lift prior to<br>switching to Test / EMOP control.<br>All outstanding landing calls will be cancelled, or transferred where the<br>lift is part of a group of 2 or more lifts.                                                                                                   |
|                            | Car calls operate normally until the last call is answered, then the doors will close allowing the engineer to take control of the lift.                                                                                                    |
| Door Disable               | Prevents the doors opening after answering a call entered from the controller. This is useful for tuning of the drive system without allowing passengers to use the lift.<br>In this mode, landing calls are disabled and the lift is removed from group operation but car calls can still be entered from the controller or the car. |
| Over travel test           | Allows the lift to be driven beyond the terminal floor stopping<br>switches in order to test the functionality of the final limit switches.<br>Only when operating on EMOP control.                                                                                                    |
| Auto run lift              | Automatically runs the lift for a set number of calls as defined by the "HOT TEST x 10" in the System Configure [Contract] menu.                                                                                                    |
| Disable Direct<br>To Floor | Disables floor correction operation by cutting off the floor correction switch input into the CT Unidrive.                                                                                                    |

In all cases, each engineers tool option will remain ON until turned off or the processor is reset via the reset button or by cycling the power to the motherboard.

#### NOTE: It is not possible to save the state of an engineers tool option.

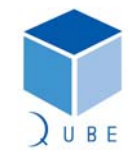

Hylite Lift Control System

**Operating Instructions** 

10 System I/O Descriptions

### 10.1 Standard Input Designations on QMB

### 10.1.1 Hylite Motherboard

| Inputs                         | Кеу  | Description             | Plug | Terminal |
|--------------------------------|------|-------------------------|------|----------|
| 1                              | MS2A | Final limit feed        | JP6  | 3        |
| 2                              | MS3  | Final limit switch      | JP6  | 4        |
| 3                              | MS7  | Normal                  | JP6  | 5        |
| 4                              | MS6  | Test                    | JP6  | 6        |
| 5                              | TUP  | Test up push            | JP6  | 7        |
| 6                              | TDN  | Test down push          | JP6  | 8        |
| 7                              | GS1  | Car gate contact        | JP6  | 9        |
| 8                              | GS2  | Landing gate contacts   | JP6  | 10       |
| 9                              | SI1  | Door test open          | JP8  | 1        |
| 10                             | SI2  | Door test close         | JP8  | 2        |
| 11                             | SI3  | Fire Alarm              | JP8  | 3        |
| 12                             | SI4  | Fire switch             | JP8  | 4        |
| 13                             | PFRR | Pump fault              | JP8  | 5        |
| 14                             | KD   | Pump running            | JP8  | 6        |
| 15                             | K4   | Contactor release check | JP8  | 7        |
| 16                             | LRV  | ELRV ok                 | JP8  | 8        |
| Warning 24v signals only below |      |                         |      |          |
| 17                             | SS1  | Top floor reset         | JP4  | 1        |
| 18                             | SS2  | Bottom floor reset      | JP4  | 2        |
| 19                             | SS3  | Spare                   | JP4  | 3        |
| 20                             | SS4  | Anti-Creep stop         | JP4  | 4        |
| 21                             | DST  | Down stopping signal    | JP4  | 5        |
| 22                             | UST  | Up stopping signal      | JP4  | 6        |
| 23                             | DSM  | Re-Leveling             | JP4  | 7        |
| 24                             | DZ   | Door Zone               | JP4  | 8        |

 Page
 48 / 62

 Date
 21-Apr-11

 Issue
 2.0

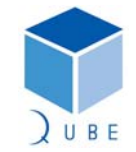

Hylite Lift Control System

**Operating Instructions** 

10.2 Input Descriptions

#### NORM (Normal control)

The test switch in the car-top control must be in the NORMAL position <u>and</u> the primary safety circuit must be complete for the NORM input to be present. When this input is ON, the lift may operate in normal. Car-top test functions are disabled. Loss of this input signifies that one of the following conditions is true, Car-top test switch is in the TEST position. Primary Safety circuit is broken.

#### TEST (Car-top test control)

The test switch in the car-top control must be in the TEST position <u>and</u> the primary safety circuit must be intact for the TEST input to be present.

When this input is ON, car top test functions are activated as follows,

Allow movement of the lift in response to the test UP/DN/FST push buttons.

Allow movement of the doors in response to the door test switch.

Control any auxiliary devices related to a demand from 1)&2) above.

Loss of this input signifies that either,

The test switch in the car top control is in the NORMAL position or,

The primary safety circuit is broken.

Note: Loss of input NORM on the host controller and input TEST on the car top interface signifies a primary safety circuit failure.

#### GATE LOCK 1 (Car gate contact)

Monitors the state of the car gate contact, this signal must be present before a normal run is allowed. Loss of this signal during travel will cause an emergency stop of the lift. The gate lock function check ensures that this signal is lost when the doors have opened fully. If the signal is still present with the doors fully open, then the lift will be prevented from further operation.

#### GATE LOCK 2 (Landing Gate Contacts)

Monitors the state of the landing gate contacts. Operation as GL1 above.

Note: The gate lock circuit may be by-passed during pre-opening of the doors. If the doors reach the fully open position before the stopping sequence has completed the DOL signal will be lost before the gate lock signals (causing the gate lock function check to fail). In this case the software must perform an Emergency stop, ensuring that all movement controls are released immediately. The gate lock function check may then be re-validated.

#### **TOP FLOOR RESET**

Monitors the state of the top floor reset switch. When the input is on, the reset switch is made and the microprocessor will synchronise its internal position counter to the top floor set in the system. The lift uses the position of the top floor reset limit as its slowdown point during an upwards terminal floor dive operation to allow a controlled stop at the top floor level.

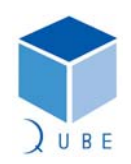

49/62

2.0

21-Apr-11

Page Date

Issue

#### Hylite Lift Control System

#### **Operating Instructions**

 Page
 50 / 62

 Date
 21-Apr-11

 Issue
 2.0

#### BOTTOM FLOOR RESET

Monitors the state of the bottom floor reset switch. When the input is on, the reset switch is made and the microprocessor will synchronise its internal position counter to the bottom floor set in the system.

The lift uses the position of the bottom floor reset limit as its slowdown point during a downwards terminal floor dive operation to allow a controlled stop at the bottom floor level.

#### TEST UP (Car-top Test Up Push)

When the control system is in car top test mode and the test up push button is pressed, TUP input is active and power is fed to the gate lock circuit.

The control will then energise the necessary outputs to allow the lift to move in the up direction at test speed providing the gate lock circuit is made.

#### TEST DOWN (Car-top Test Down Push)

When the control system is in car top test mode and the test down push button is pressed, TDN input is active and power is fed to the gate lock circuit.

The control will then energise the necessary outputs to allow the lift to move in the down direction at test speed providing the gate lock circuit is made.

#### DOOR TEST OPEN (Car-top Door Open Test Switch)

When activated, gives the DOOR OPEN output to command the doors to open. Only operates when in Car-top test mode.

#### DOOR TEST CLOSE (Car-top Door Close Test Switch)

When activated, gives the DOOR CLOSE output to command the doors to close. Only operates when in Car-top test mode.

#### FINAL LIMIT FEED

Monitors the supply to the Top Final Limit

#### TOP FINAL LIMIT SWITCH

Monitors the top final limit. If the FINAL LIMIT FEED input is on and the TOP FINAL LIMIT input is lost then the microprocessor will register the fault and shutdown. If the lift sinks down re-making the input, the system will remain in the shutdown state. The power to the lift controller must be switched off/on to reset this condition.

#### UST/DST (Up/Down Slowing and Stopping signals) \*\*\*\* Dual Mode dependant on Door Zone \*\*\* Mode 1 (Door Zone OFF)

Inputs provide the stepping signals from the tapehead e.t.c.t when running on high speed 1. The internal position counter of the processor is incremented or decremented, depending on the direction of the lift, on the leading edge of the signal, if a call is present at the next floor the lift will slow down on the trailing edge of the signal.

#### Mode 2 (Door Zone ON)

Inputs are used as stopping signals and also act as levelling signals during re-level operation when the Door zone input is present.

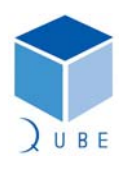

#### Hylite Lift Control System

**Operating Instructions** 

ANTI-CREEP STOP (Re-levelling stop signal)

This input is only monitored during a re-levelling operation. When the lift strays away from the floor level, but remains inside the door zone the input should be in the on position. The input will switch off to give the stop signal after a re-levelling operation has been performed

#### RE-LEVELLING ENABLE (Advance Door Open/Re-levelling Enable)

When this input is present it means that the safety circuit by-pass module (DSM) is satisfied that the door zone switching sequence has been successfully achieved during the previous operation of the lift.

Unless this input is present, the gate lock by-pass contact DSM(23/24) will not operate. This means that any operation that allows movement of the lift with open doors, such as advance door opening or re-levelling, will be disabled.

#### DOOR ZONE

When this input is present, in conjunction with UST or DST, the control board can begin the door open sequence prior to the lift stopping at the target floor providing that the safety circuit by-pass module has verified the door zone switching sequence.

This signal must also be present, in conjunction with UST or DST, in order for re-levelling operation to occur.

This signal is also used to select the function of UST/DST input Stepping or Stopping. See UST/DST

Note: The signals DST/UST/DZ must be proven to have released during the each travel of the lift. An error in operation of one of these signals means that and any operation that allows movement of the lift with open doors, such as advance door opening or re-levelling, will be disabled.

#### ELRV OK

This input monitors the Fault/Alarm contact from the motor-drive system. This contact should be in the closed position if the drive is on-line and opens if a drive fault occurs. If a drive fault occurs during a travel of the lift then the an Emergency stop will occur.

#### PFRR (HYDRAULIC RECALL)

Checks the status of the pump motor supply/thermistor monitor (PFRR). If a fault is detected, by loss of the input, any travel in the up direction will be aborted and the lift will return to the lowest level and shut down after opening and closing the doors to allow any passengers to vacate the lift car.

#### **PUMP RUNNING**

Monitors the lift running contactors indicate that the lift is moving. Failure of this signal to operate, within an adjustable time of a start command, will result in a start failure fault being recorded in the event logger.

The lift doors will cycle before a further attempt to start is made.

Loss of this signal during travel will cause an emergency stop.

A variable, accessible from the keypad will allow the customer to set the number of restarts before the lift is shutdown.

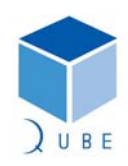

subject to change without notice!

51/62

2.0

21-Apr-11

Page Date

Issue

#### Hylite Lift Control System

**Operating Instructions** 

#### CONTACTOR RELEASE CHECK

This input monitors all the relays, contactors and other devices that should release after each journey.

The input should be present before initialisation, but will be lost immediately after initialisation of each journey.

If the input remains in the off state after the lift has stopped, further use of the lift will be prohibited and a fault will be recorded in the event logger.

#### DOOR OPEN LIMIT (DOL)

Monitors the state of the door open limit. This input should be off when the doors are in the fully open position and on at all other times. If this signal remains off with the doors fully closed and the gate lock signals present or the doors are fully open and the gate lock signals are still present the gate lock function check ensures that the lift is prevented from further operation.

#### DOOR CLOSE LIMIT (DCL)

Monitors the state of the door close limit. This input should be off when the doors are in the fully closed position and on at all other times. The lift will be prevented from starting if this signal is not lost when the doors have closed. Once the lift has started the signal may be switched on again, as is the case when a stall condition is applied to the door operator during lift travel.

#### DOOR OPEN PUSH (DOP)

This input is operated by the door open push situated within the lift car. When the door open push is pressed the doors will always attempt to open as long as the lift is stopped and is within a valid door zone.

#### SAFETY EDGE/LIGHT SCREEN (SE)

This input is operated by the safety detector situated on the car door edge. When an obstruction is detected by the safety edge the doors will attempt to re-open if they are closing. This input is only active as long as the lift is stopped within a valid door zone.

#### GOODS/SPECIAL SERVICE (SSIP)

Operated by keyswitch in the lift car. When this input is activated all landing calls are cancelled and the car will park at a floor level with open doors and only respond to car calls. The doors can only be closed by pressing and holding a car call push until the doors have fully closed and the lift has started. When the first car call in the direction of travel has been answered the doors will open automatically and cancel all remaining calls.

#### FIRE SERVICE (Fire Recall Switch )

This signal is activated by operation of the fire recall switch mounted at the main entrance floor of the building, adjacent to the lift entrance. When activated the lift will return to the fire recall level.

#### 90% LOAD SWITCH (WS90)

Detects the fully loaded condition of lift. When this input is set the car will remain at a landing with the doors parked in the open position until a car call is entered. Once moving the lift will by-pass all landing calls, stopping only for the next car call in the direction of travel. When the lift is at the main floor and operating on up peak mode the doors will automatically close once this input is activated.

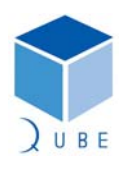

subject to change without notice!

 Page
 52 / 62

 Date
 21-Apr-11

 Issue
 2.0

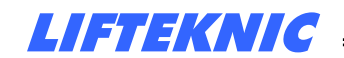

**Operating Instructions** 

110% LOAD SWITCH (WS110)

Detects the overloaded condition of the lift. When this input is set the car will remain at a landing with the doors parked in the open position until the load is reduced. During this time an indicator in the lift car will be illuminated, a buzzer will sound and if a speech synthesiser is fitted to the lift, an announcement advising a reduction of the lift load will be made.

CP1-8 Car call push (Floors 1-8) Located on I/O expansion 2

 Page
 53 / 62

 Date
 21-Apr-11

 Issue
 2.0

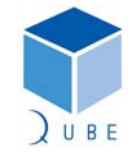

**Operating Instructions** 

#### **10.3** Standard Output Designations

#### 10.3.1 Hylite Motherboard

| Outputs                              | Description                 | Plug       | Terminal             |  |  |  |  |
|--------------------------------------|-----------------------------|------------|----------------------|--|--|--|--|
| QK1                                  | Up demand                   | JP2        | 9 & 10               |  |  |  |  |
| QK2                                  | Down demand                 | JP2        | 7 <del>&amp;</del> 8 |  |  |  |  |
| QK3                                  | Door zone channel 1         | JP2        | 5 <del>&amp;</del> 6 |  |  |  |  |
| QK4                                  | Door zone channel 2         | JP2        | 3 & 4                |  |  |  |  |
| QK1 – QK4 are volt free n/o contacts |                             |            |                      |  |  |  |  |
| QK5                                  | Star/Delta control          | JP2        | 1 & JP3/10           |  |  |  |  |
| QK6                                  | DSM start                   | JP3        | 7 <del>&amp;</del> 9 |  |  |  |  |
| QK7                                  | Inspection                  | JP3        | 4 & 6                |  |  |  |  |
| OKO                                  | Gate lock bypass n/o        | JP3        | 1 & 3                |  |  |  |  |
| UKO                                  | Gate lock bypass n/c        | JP3        | 1 & 2                |  |  |  |  |
|                                      | QK5 – QK8 are volt free cha | nge over c | ontacts              |  |  |  |  |
| QK9                                  | Up fast                     | JP5        | 10                   |  |  |  |  |
| QK10                                 | Up slow                     | JP5        | 9                    |  |  |  |  |
| QK11                                 | Down fast                   | JP5        | 8                    |  |  |  |  |
| QK12                                 | QK12 Down slow              |            | 7                    |  |  |  |  |
|                                      | QK9 – QK12 fed from com     | mon conn   | ection               |  |  |  |  |
| QK13                                 | Spare                       | JP5        | 5                    |  |  |  |  |
| QK14                                 | Spare                       | JP5        | 4                    |  |  |  |  |
| QK15                                 | K15 Spare                   |            | 3                    |  |  |  |  |
| QK16 Spare                           |                             | JP5        | 2                    |  |  |  |  |
|                                      | QK13 – QK16 fed from con    | nmon conn  | nection              |  |  |  |  |
| QK17                                 | Open Door                   | JP7        | 10                   |  |  |  |  |
| QK18                                 | Close Door                  | JP7        | 9                    |  |  |  |  |
| QK19                                 | Nudge Door                  | JP7        | 8                    |  |  |  |  |
| QK20                                 | Ramp/ZLR                    | JP7        | 7                    |  |  |  |  |
|                                      | QK17 – QK20 fed from con    | nmon conn  | nection              |  |  |  |  |
| QK21                                 | Rear Open Door              | JP7        | 5                    |  |  |  |  |
| QK22                                 | Rear Close Door             | JP7        | 4                    |  |  |  |  |
| QK23                                 | Rear Nudge Door             | JP7        | 3                    |  |  |  |  |
| QK24                                 | Rear Ramp/ZLR               | JP7        | 2                    |  |  |  |  |
|                                      | QK21 – QK24 fed from con    | nmon conn  | nection              |  |  |  |  |

LIFTEKNIC

Note: QK1 and QK2 output contacts are electrically interlocked to ensure that the UP and DN commands cannot be given simultaneously.

Page

Date

Issue

54 / 62

2.0

21-Apr-11

Output enable relay

The output enable relay, mounted on the Hylite motherboard, ensures that the supply for the output relays is only switched on if the main program is functioning correctly.

If the main program does not execute in the correct way, the output enable relay will be released causing all output relays to be released.

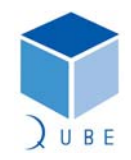

Hylite Lift Control System

**Operating Instructions** 

10.4 Output Descriptions

#### TRAVEL UP (Up Demand)

Initiates an UP travel in response to a call above the lift. The gate lock inputs must be present and all safety checks completed before the up demand relay is energised.

UR must stay on for a short time after the speed outputs are released to allow the stopping action to be controlled by the Electronic valve unit.

#### **TRAVEL DOWN (Down Demand)**

Initiates a DOWN travel in response to a call below the lift. The gate lock inputs must be present and all safety checks completed before the down demand relay is energised.

DR must stay on for a short time after the speed outputs are released to allow the stopping action to be controlled by the Electronic valve unit.

#### DOOR ZONE CHANNEL 1 & 2

These output relays invert the logic of the shaft signals to provide the stimulus for safety module logic check.

#### DSM START

This output relay, initialises the safety module.

#### STAR/DELTA

This output manages the changeover between "Star" and "Delta" and switches "ON" after the Stardelta timer has elapsed to energise the delta contactor KD. Once travel is complete, the output is released after any pump delay time has elapsed, this then releases the delta contactor KD.

#### GATE LOCK BY-PASS

This output is energised only when the lift is in automatic mode and allowed to move with the doors open, such as during advance door opening or re-levelling. If any error is detected in the operation of the door zone switches or safety circuit by-pass module, the output will be disabled.

#### **RAMP (Ramp Contactor Control)**

Controls the retiring ramp solenoid when used with Express/Bennie AC doors or manual gates.

#### UP FAST (High Speed Up)

This output is energised when starting on automatic mode in the up direction and releases immediately at the up slowing point.

Also operates during car-top test mode in the up direction if the high speed test push is also pressed.

#### UP SLOW (Levelling Speed Up)

This output is energised when starting on automatic mode in the up direction and releases immediately at the up stopping point.

Also operates during car-top test mode in the up direction, irrespective of whether the high speed test push is pressed or not.

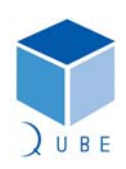

 Page
 55 / 62

 Date
 21-Apr-11

 Issue
 2.0

#### Hylite Lift Control System

**Operating Instructions** 

 Page
 56 / 62

 Date
 21-Apr-11

 Issue
 2.0

#### DOWN FAST (High Speed Down)

This output is energised when starting on automatic mode in the down direction and releases immediately at the down slowing point.

Also operates during car-top test mode in the down direction if the high speed test push is also pressed.

#### DOWN SLOW (Levelling Speed Down)

This output is energised when starting on automatic mode in the down direction and releases immediately at the down stopping point.

Also operates during car-top test mode in the down direction, irrespective of whether the high speed test push is pressed or not.

#### **INSPECTION (Inspection Speed)**

This output is energised all the time that the controller is on car-top test mode or emergency electrical operation mode. The lift speed is selected by this input in conjunction with the relevant speed input as described above.

#### **OPEN DOOR (Door Open Control)**

Provides the door open signal to the door operator, either directly to a door regulator or via a contactor.

In automatic mode DOC will energise to open the lift doors providing the door open limit is not broken and the lift is stopping or stopped within a valid door zone.

In car top test mode DOC will energise to open the lift doors when the door test open switch is operated, irrespective of the state of the door open limit.

#### CLOSE DOOR (Door Close Control)

Provides the door close signal to the door operator, either directly to a door regulator or via a contactor.

In automatic mode DCC will energise to close the lift doors providing the door close limit is not broken and all other safety conditions are met.

In car top test mode DCC will energise to close the lift doors when the door test close switch is operated, irrespective of the state of the door close limit.

#### NUDGE DOOR (Door Nudging Control)

Provides the door nudging signal to the door operator, either directly to a door regulator or via a contactor.

Required to forcibly close the doors, at a reduced torque and speed, under emergency conditions or when the lift is held up for an unreasonable time period by the user. When nudging is active the safety edge input is ignored but the door open push input remains active.

FSI Fire service indicator

COLI Car overloaded indicator

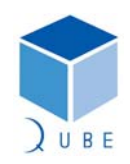

**Operating Instructions** 

| Input           | Input | Output |
|-----------------|-------|--------|
| Expansion I/O 1 |       |        |
| IP1             | DOL   | POA    |
| IP2             | DCL   | POB    |
| IP3             | DOP   | POC    |
| IP4             | DCP   | POD    |
| IP5             | SE    | IU     |
| IP6             | SSIP  | ID     |
| IP7             | WS90  | CBZR   |
| IP8             | WSOL  | COLI   |

CA1-8 Car call accepted indicator (Floor 1-8) Located on I/O expansion

LIFTEKNIC

Page 57 / 62 Date 21-Apr-11 Issue 2.0

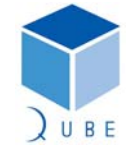

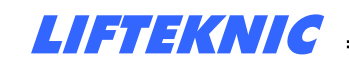

**Operating Instructions** 

#### 11 Standard Call Strategy

The location of the car and landing call inputs and outputs can vary according to the following chart, depending on the number of floors and the type of call system set within the Hylite configuration parameters.

In all cases the car call I/O is allocated first, landing down call I/O is allocated next followed by the landing up call I/O. When the system is APB or non-selective collective, landing call 1 I/O is allocated at the end of the call I/O map.

Applicable to the following types of control

- Non Collective APB
- Non-Selective Collective NSC
- Down Collective DC
- Full Collective FC

#### Expansion I/O Card 1 – Used for Control signals

| Input           | Full Collective | Down Collective | NSC & FAPB |
|-----------------|-----------------|-----------------|------------|
| Expansion I/O 2 |                 |                 |            |
| IP1             | CP1             | CP1             | CP1        |
| IP2             | CP2             | CP2             | CP2        |
| IP3             | CP3             | CP3             | CP3        |
| IP4             | CP4             | CP4             | CP4        |
| IP5             | CP5             | CP5             | CP5        |
| IP6             | CP6             | CP6             | CP6        |
| IP7             | CP7             | CP7             | CP7        |
| IP8             | CP8             | CP8             | CP8        |

\* NOTE:-

Landing calls may be located on additional I/O cards (Special request).

 Page
 58 / 62

 Date
 21-Apr-11

 Issue
 2.0

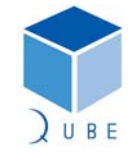

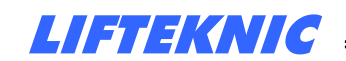

**Operating Instructions** 

#### 12 Switch settings for node board

Switch 1.8 selects either Landing Interface Node or I/O board. When used as a Landing Interface Node, SW1.1-1.5 become the level number. When in I/O mode, SW1.1-1.5 become the board number.

#### Example of Landing Interface Node:

| Switch | Function                              |
|--------|---------------------------------------|
| SW1.1  | Level Select Binary 1                 |
| SW1.2  | Level Select Binary 2                 |
| SW1.3  | Level Select Binary 4                 |
| SW1.4  | Level Select Binary 8                 |
| SW1.5  | Level Select Binary 16                |
| SW1.6  | Always OFF                            |
| SW1.7  | Protocol Select (set ON)              |
| SW1.8  | I/O Expansion Module Select (set OFF) |
|        |                                       |
| SW2.1  | Riser 1                               |
| SW2.2  | Riser 2                               |
| SW2.3  | Riser 4                               |
| SW2.4  | Not used                              |

Switch 1

| SW1.1 | SW1.2 | SW1.3 | SW1.4 | SW1.5 | SW1.6 | SW1.7 | SW1.8 | Floor Level    |
|-------|-------|-------|-------|-------|-------|-------|-------|----------------|
| ON    | OFF   | OFF   | OFF   | OFF   | OFF   | ON    | OFF   | Floor Level 1  |
| OFF   | ON    | OFF   | OFF   | OFF   | OFF   | ON    | OFF   | Floor Level 2  |
| ON    | ON    | OFF   | OFF   | OFF   | OFF   | ON    | OFF   | Floor Level 3  |
| Û     | Û     | Û     | Û     | Û     | Û     | Û     | Û     |                |
| ON    | ON    | ON    | ON    | ON    | OFF   | ON    | OFF   | Floor Level 31 |

Switch 2

| SW2.1 | SW2.2 | SW2.3 | SW2.4    | Car   |
|-------|-------|-------|----------|-------|
| OFF   | OFF   | OFF   | Not Used | Car 1 |
| ON    | OFF   | OFF   | Not Used | Car 2 |
| OFF   | ON    | OFF   | Not Used | Car 3 |
| Û     | Û     | Û     | Û        |       |
| ON    | ON    | ON    | Not Used | Car 8 |

Note: Switch SW1.6 always OFF Switch SW1.7 set ON Switch SW1.8 set OFF Switch SW2.4 not used

Switch 1.8 selects either Landing Interface Node or I/O board. When used as a Landing Interface Node, SW1.1-1.5 become the level number. When in I/O mode, SW1.1-1.5 become the board number.

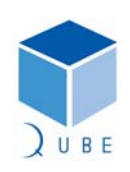

 Page
 59 / 62

 Date
 21-Apr-11

 Issue
 2.0

### Hylite Lift Control System

**Operating Instructions** 

 Page
 60 / 62

 Date
 21-Apr-11

 Issue
 2.0

Example of Node used as I/O Board:

| Switch | Function                             |
|--------|--------------------------------------|
| SW1.1  | Board number Binary 1                |
| SW1.2  | Board number Binary 2                |
| SW1.3  | Board number Binary 4                |
| SW1.4  | Not Used                             |
| SW1.5  | Not Used                             |
| SW1.6  | Always OFF                           |
| SW1.7  | Protocol Select (set ON)             |
| SW1.8  | I/O Expansion Module Select (set ON) |
|        |                                      |
| SW2.1  | Not used                             |
| SW2.2  | Not used                             |
| SW2.3  | Not used                             |
| SW2.4  | Not used                             |

| SWILCH | Sw | itch | 1 |
|--------|----|------|---|
|--------|----|------|---|

| Switten |       |       |       |       |       |       |       |               |
|---------|-------|-------|-------|-------|-------|-------|-------|---------------|
| SW1.1   | SW1.2 | SW1.3 | SW1.4 | SW1.5 | SW1.6 | SW1.7 | SW1.8 | I/O Board No. |
| OFF     | OFF   | OFF   | OFF   | OFF   | OFF   | ON    | ON    | Board 1       |
| ON      | OFF   | OFF   | OFF   | OFF   | OFF   | ON    | ON    | Board 2       |
| OFF     | ON    | OFF   | OFF   | OFF   | OFF   | ON    | ON    | Board 3       |
| Û       | Û     | Û     | Û     | Û     | Û     | Û     | Û     |               |
| OFF     | ON    | ON    | OFF   | OFF   | OFF   | ON    | ON    | Board 6       |

Switch 2

| SW2.1 | SW2.2 | SW2.3 | SW2.4    | Car   |
|-------|-------|-------|----------|-------|
| OFF   | OFF   | OFF   | Not Used | Car 1 |

Note: Switch SW1.4 set OFF Switch SW1.5 set OFF Switch SW1.6 always OFF Switch SW1.7 set ON Switch SW1.8 set ON

Switch SW2 all switches are OFF

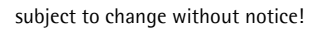

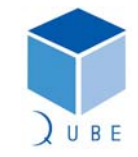

Hylite Lift Control System

 Page
 61 / 62

 Date
 21-Apr-11

 Issue
 2.0

Operating Instructions

### 13 Binary Reference Table

| Level | SW1.1 | SW1.2 | SW1.3 | SW1.4 | SW1.5 | SW1.6 |
|-------|-------|-------|-------|-------|-------|-------|
| XX    | OFF   | OFF   | OFF   | OFF   | OFF   | OFF   |
| 1     | ON    | OFF   | OFF   | OFF   | OFF   | OFF   |
| 2     | OFF   | ON    | OFF   | OFF   | OFF   | OFF   |
| 3     | ON    | ON    | OFF   | OFF   | OFF   | OFF   |
| 4     | OFF   | OFF   | ON    | OFF   | OFF   | OFF   |
| 5     | ON    | OFF   | ON    | OFF   | OFF   | OFF   |
| 6     | OFF   | ON    | ON    | OFF   | OFF   | OFF   |
| 7     | ON    | ON    | ON    | OFF   | OFF   | OFF   |
| 8     | OFF   | OFF   | OFF   | ON    | OFF   | OFF   |
| 9     | ON    | OFF   | OFF   | ON    | OFF   | OFF   |
| 10    | OFF   | ON    | OFF   | ON    | OFF   | OFF   |
| 11    | ON    | ON    | OFF   | ON    | OFF   | OFF   |
| 12    | OFF   | OFF   | ON    | ON    | OFF   | OFF   |
| 13    | ON    | OFF   | ON    | ON    | OFF   | OFF   |
| 14    | OFF   | ON    | ON    | ON    | OFF   | OFF   |
| 15    | ON    | ON    | ON    | ON    | OFF   | OFF   |
| 16    | OFF   | OFF   | OFF   | OFF   | ON    | OFF   |
| 17    | ON    | OFF   | OFF   | OFF   | ON    | OFF   |
| 18    | OFF   | ON    | OFF   | OFF   | ON    | OFF   |
| 19    | ON    | ON    | OFF   | OFF   | ON    | OFF   |
| 20    | OFF   | OFF   | ON    | OFF   | ON    | OFF   |
| 21    | ON    | OFF   | ON    | OFF   | ON    | OFF   |
| 22    | OFF   | ON    | ON    | OFF   | ON    | OFF   |
| 23    | ON    | ON    | ON    | OFF   | ON    | OFF   |
| 24    | OFF   | OFF   | OFF   | ON    | ON    | OFF   |
| 25    | ON    | OFF   | OFF   | ON    | ON    | OFF   |
| 26    | OFF   | ON    | OFF   | ON    | ON    | OFF   |
| 27    | ON    | ON    | OFF   | ON    | ON    | OFF   |
| 28    | OFF   | OFF   | ON    | ON    | ON    | OFF   |
| 29    | ON    | OFF   | ON    | ON    | ON    | OFF   |
| 30    | OFF   | ON    | ON    | ON    | ON    | OFF   |
| 31    | ON    | ON    | ON    | ON    | ON    | OFF   |

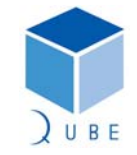

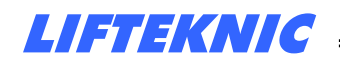

**Operating Instructions** 

 Page
 62 / 62

 Date
 21-Apr-11

 Issue
 2.0

Lifteknic Limited 11 Victoria Road • Chester • Cheshire CH2 2AX Tel. +44(0)1244 389690 • Fax. +44(0)1244 389691 *e-mail:sales@lifteknic..co.uk* 

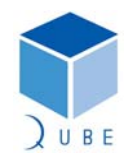